# 使権発生請求(債務者請求) ・概要 ・債務者として電子記録債権の発生を請求します。 ・担当者は必要な項目を入力し、仮登録を行います。承認者が仮登録を承認することで発生記録請 が応完了します。 ・振出日(電子記録年月日)は当日または未来日付を入力することができます。 なお、未来日付を入力した場合は予約請求となり、入力した日付が発生日になります。 ・事前準備 、(取引生の情報もまずに準備) まくだすい

✓ 取引先の情報を事前に準備してください。

# ▶ ログイン後、トップ画面の債権発生請求タブをクリックしてください。

1. 債権発生請求メニュー画面 でんさい花子:ログイン中 法人IBへ戻る ログアウト 山陰合同銀行 1 最終操作日時:2009/05/01 15:00:00 トップ 債権情報照会 債権発生請求 債権護渡請求 債権一括請求 その他諸求 管理業務 融资申込 債務者請求ボタンをクリックしてくださ 債務者請求 債権者請求 い。 債権発生請求メニュー SCCMNU12200 ■ 債権発生請求メニュ 债務者請求 発生記録(債務者請求)の登録/取消を行います。 債権者請求 発生記録(債権者請求)の登録/取消を行います。

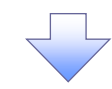

#### 2. 発生記録(債務者請求)メニュー画面

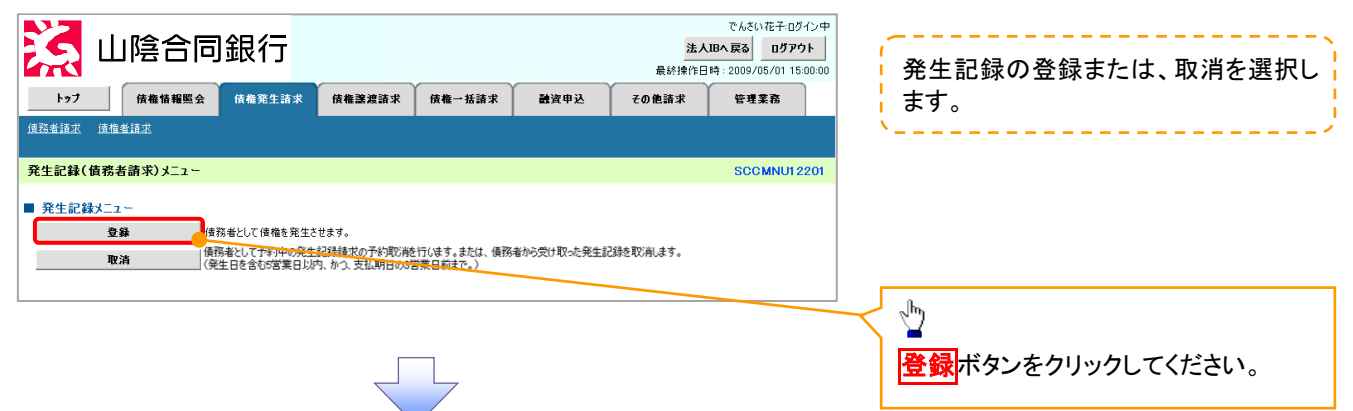

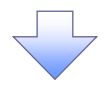

3. 発生記録(債務者)請求仮登録画面

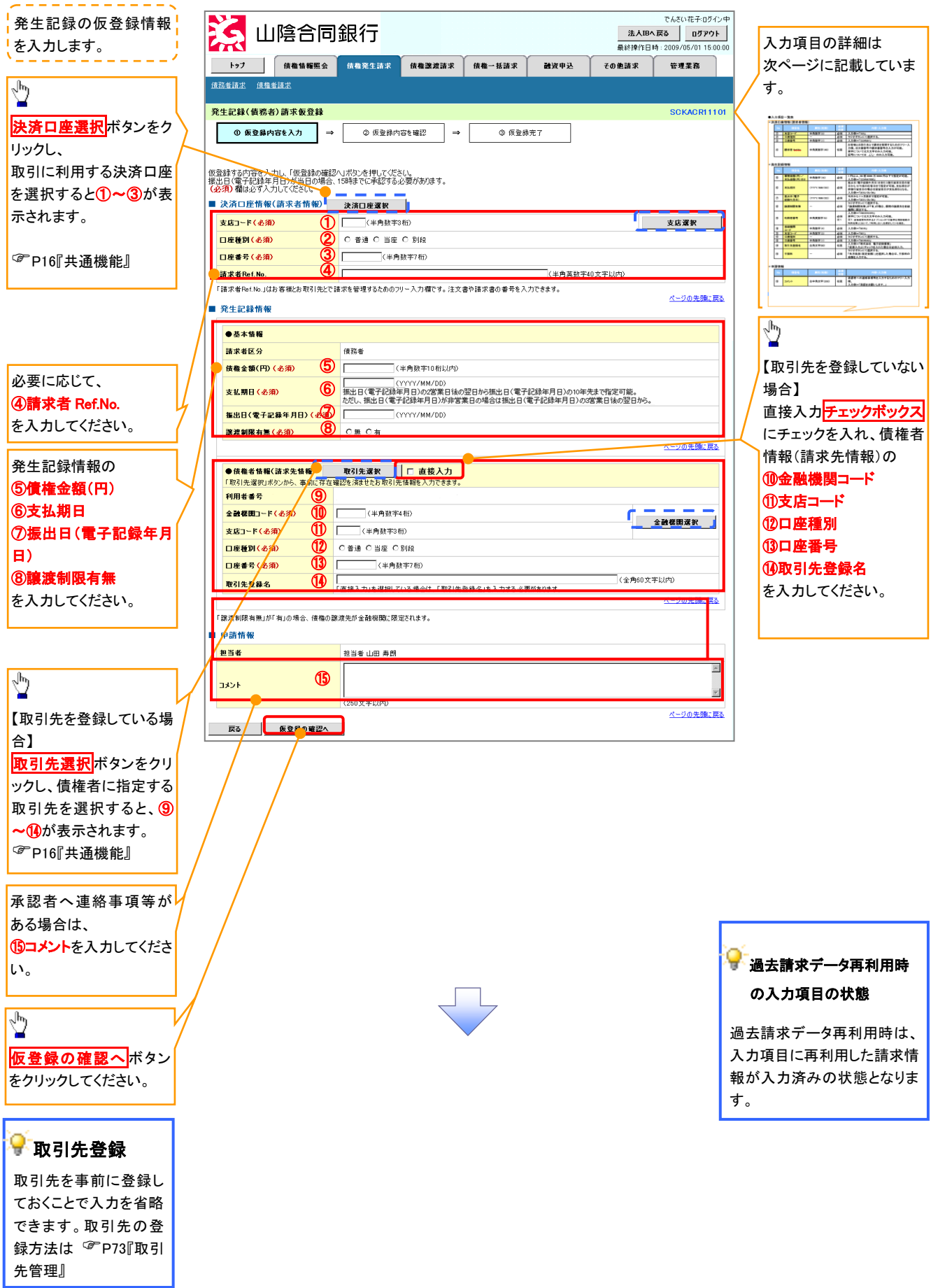

# →決済口座情報(請求者情報)

| No | 項目名         | 属性(桁数)    | 必須<br>任意 | 内容·入力例                                                                                         |
|----|-------------|-----------|----------|------------------------------------------------------------------------------------------------|
| 1  | 支店コード       | 半角数字(3)   | 必須       | 入力例=「123」                                                                                      |
| 2  | 口座種別        | —         | 必須       | ラジオボタンにて選択する。                                                                                  |
| 3  | 口座番号        | 半角数字(7)   | 必須       | 入力例=「1234567」                                                                                  |
| 4  | 請求者 Ref.No. | 半角英数字(40) | 任意       | お客様とお取引先とで請求を管理するためのフリー入<br>力欄。注文書番号や請求書番号の入力が可能。<br>英字については大文字のみ入力可能。<br>記号については .()- のみ入力可能。 |

#### **◆ 発生記録情報**

| No                       | 項目名              | 属性(桁数)       | 必須<br>任意 | 内容・入力例                                                                                              |
|--------------------------|------------------|--------------|----------|----------------------------------------------------------------------------------------------------|
| 5                        | 債権金額(円)          | 半角数字(10)     | 必須       | 1 円以上、99 億 9999 万 9999 円以下で指定が可能。<br>入力例=「1234567890」                                               |
| 6                        | 支払期日             | (YYYY/MM/DD) | 必須       | 振出日(電子記録年月日)を含む3銀行営業日目の翌<br>日から10年後の応答日まで指定が可能。支払期日が<br>非銀行営業日の場合は翌営業日が支払期日となる。<br>入力例=「2012/05/06」 |
| $\overline{\mathcal{O}}$ | 振出日(電子<br>記録年月日) | (YYYY/MM/DD) | 必須       | 当日から1ヶ月後まで指定が可能。<br>入力例=「2011/05/06」                                                                |
| 8                        | 譲渡制限有無           | _            | 必須       | ラジオボタンにて選択する。<br>「譲渡制限有無」が「有」の場合、債権の譲渡先を金融<br>機関に限定する。                                              |
| 10                       | 金融機関<br>コード      | 半角数字(4)      | 必須       | 入力例=「9876」                                                                                          |
| 1                        | 支店コード            | 半角数字(3)      | 必須       | 入力例=「987」                                                                                           |
| (12)                     | 口座種別             | _            | 必須       | ラジオボタンにて選択する。                                                                                       |
| (13)                     | 口座番号             | 半角数字(7)      | 必須       | 入力例=「9876543」                                                                                       |
| 14)                      | 取引先登録名           | 全角文字(60)     | 任意       | 入力例=「株式会社 電子記録債権」<br>「直接入力」にチェックを入れた場合は必須入力。                                                        |

## ★申請情報

| No | 項目名  | 属性(桁数)     | 必須<br>任意 | 内容・入力例                                            |
|----|------|------------|----------|---------------------------------------------------|
| 15 | コメント | 全半角文字(250) | 任意       | 承認者への連絡事項等を入力するためのフリー入力<br>欄。<br>入力例=「承認をお願いします。」 |

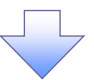

# 4. 発生記録(債務者)請求仮登録確認画面

|         |                                |                                                                                                    |                          |               |                           |                |                  |                                                              | , i     | 中家大地           | e=∓1 /1 |
|---------|--------------------------------|----------------------------------------------------------------------------------------------------|--------------------------|---------------|---------------------------|----------------|------------------|--------------------------------------------------------------|---------|----------------|---------|
|         | <b>З</b> Ц                     | 」陰合同                                                                                                    | 銀行                       |               |                           |                | <b>法</b><br>最終操作 | でんさい花子:ログイン中<br><b>人国へ戻る ログアウト</b><br>日時:2009/05/01 15:00:00 |         |                | En公し、1  |
|         | トップ                            | 債権情報照会                                                                                                    | 債権発生請求                   | 債権譲渡請求        | 債権一括請求                    | 融資申込           | その他請求            | 管理業務                                                         |         |                |         |
| 債務      | 者請求 債権                         |                                                                                                    | l                        |               |                           |                |                  |                                                              |         |                |         |
|         |                                |                                                                                                    |                          |               |                           |                |                  |                                                              |         |                |         |
| 発生      | 記録(債務者                         | <b>訂</b> 請求仮登録確認                                                                                                    | 8                        |               | -                         |                |                  | SCKACR11102                                                  |         |                |         |
|         | ① 仮登録P                         | 9容を入力 →                                                                                                    | ② 仮登録                    | 内容を確認         | <ul> <li>③ 仮登約</li> </ul> | 禄完了            |                  |                                                              |         |                |         |
| 以下      | )内容で発生詞<br>に「確認後」「内            | 2録(債務者)請求の<br>1容を確認しました」概                                                                                                    | 反登録を行います。<br>勝手ェックリ、「仮登録 | 動車行 ボタンを押し    | てください。                    |                |                  |                                                              |         |                |         |
| 10      | 杨表示人表                          | 示内容を切り替えます                                                                                                    | 0                        |               |                           |                |                  |                                                              |         |                |         |
| - 3     | 済口座情報                          | (請求者情報)                                                                                                    |                          |               |                           |                |                  |                                                              |         |                |         |
| Ŧ       | 用者番号                           |                                                                                                    | 123456789                |               |                           |                |                  |                                                              |         |                |         |
|         | しつ ノ田しま                        | 業业々                                                                                                    | エービーシー カブシキカ             | 1494          |                           |                |                  |                                                              |         |                |         |
| 7       | 八石/個人争                         | 未有白                                                                                                    | ABC株式会社                  |               |                           |                |                  |                                                              |         |                |         |
| 2       | 要之筆                            |                                                                                                    | ダイイチエイギョウブ               | ,             |                           |                |                  |                                                              |         |                |         |
|         | ৰণৰ                            |                                                                                                    | 第一営業部                    |               |                           |                |                  |                                                              |         |                |         |
| C       | 座                              |                                                                                                    | 9999 でんさい銀行              | 〒 001 東京支店 普道 | 1234567 Iーピーシー            | ダイイチェイギョウブ メイギ | ſŦ               |                                                              |         |                |         |
| -       | 求者Ref No.                      |                                                                                                    | AAXX00001                |               |                           |                |                  |                                                              |         |                |         |
| ₹       | 生記録情報                          |                                                                                                    |                          |               |                           |                |                  | ページの先頭に戻る                                                    |         |                |         |
|         |                                |                                                                                                    |                          |               |                           |                |                  |                                                              |         |                |         |
|         | ●基本情報                          |                                                                                                    | terms to                 |               |                           |                |                  |                                                              |         |                |         |
|         | 請求者区分                          |                                                                                                    | 債務者                      |               |                           |                |                  |                                                              |         |                |         |
|         | 資作推益額(円)<br>++1-18-0           |                                                                                                    | 1,234,566,891            |               |                           |                |                  |                                                              | [       | a              |         |
|         | 文仏明日<br>編山口/モマニ                | 网络年月月)                                                                                                    | 2010/05/06               |               |                           |                |                  |                                                              |         | $\nabla$       |         |
|         | 咳出日(电子a)<br>察波和限步年             | 3球年月日)                                                                                                    | 2010/04/06               |               |                           |                |                  |                                                              | /       | <br>┐⊥+↔       |         |
|         | anguista PUPINTH 悪<br>債権金額」は、「 | 支払金額」から「先方                                                                                                    | 「「<br>角担手数料」を控除し         | した金額です。       |                           |                |                  |                                                              |         | 人刀内谷           | こ間が     |
|         | 印は、「先方負                        | 担手数料」と「記録手数                                                                                                    | 奴料」が異なる時に表               | 示されます。        |                           |                |                  | ページの失験に戻る                                                    | -       | <u> チェック</u> 7 | ボック     |
| _       |                                |                                                                                                    |                          |               |                           |                |                  |                                                              | -       | さい。            |         |
| È       | 請情報                            |                                                                                                    |                          |               |                           |                |                  |                                                              |         | チェックを          | 上入れ     |
| ŧ       | 当者                             |                                                                                                    | 担当者 山田 寿郎                | A             |                           |                |                  |                                                              |         | 実行はで           | きませ     |
| 1       | とこと                            |                                                                                                    | ××××<br>××××             |               |                           |                |                  |                                                              |         | 20100          | ~ _     |
| th star |                                | 1000± 702=271 ± 1 ± -+88-4                                                                                                    | Taubi DESVER             | 空気にまたいます。マイ   |                           |                |                  | ページの先頭に戻る                                                    | '       |                |         |
| Ē       | 日容を確認しま                        | tute                                                                                                    | エテエックし、「1反夏録の            | ○奥ロコボタンを押して<7 | ECU»                      |                |                  |                                                              |         |                |         |
|         | 戻る                             | 仮登録の実行                                                                                                    |                          |               |                           |                |                  |                                                              |         |                |         |
| _       |                                | and an and a second second sec |                          |               |                           |                |                  |                                                              |         |                |         |
|         |                                |                                                                                                    |                          |               |                           |                |                  |                                                              | J       | շիդ            |         |
|         |                                |                                                                                                    |                          |               |                           |                |                  |                                                              | $\prec$ | $\mathbf{Y}$   |         |
|         |                                |                                                                                                    |                          |               |                           |                |                  |                                                              | )       | 仮登録(           | の実行     |
|         |                                |                                                                                                    |                          |               | 7                         |                |                  |                                                              |         | さい             |         |
|         |                                |                                                                                                    |                          |               |                           |                |                  |                                                              |         | <u> </u>       |         |
|         |                                |                                                                                                    |                          |               |                           |                |                  |                                                              | I       |                |         |

#### 5. 発生記録(債務者)請求仮登録完了画面

| Internation Number     Internation Number     Internation Num     |                                                                                                    | 미급원비 🛃                                                                                                   | ]銀行                                                                                                    | 法人吗                                  | でんさい花子:ログイン中<br><b> 下る ログアウト</b>      |                               |
|----------------------------------------------------------------------------------------------------|----------------------------------------------------------------------------------------------------|----------------------------------------------------------------------------------------------------|----------------------------------------------------------------------------------------------------|--------------------------------------|---------------------------------------|-------------------------------|
| Ability         Ability                                                                                                    | ATACAN       Harman       No. Harman       No. Harman                                                                                                    | トップ 告報告報昭会                                                                                               | 传推発生請求 传推演演請求 佐維一托請求 副咨由                                                                                                    | 戦務操作日時                               | 2009/05/01 15:00:00<br>管理業務           |                               |
| Retail (画像 All Age 20 All T         Control T           ① 00 Edd Myther MI         ④ 00 Edd Myther MI         ● 00 Edd Myther MI         ● 00 Edd Myther Myther Myther Mitter Myther Myther Myther Myther Mitter Myther Myther Myther Myther Myther Myther Myther Myther Myther Myther Myther Myther Myther Myther Myther Myther Myther Myther Myther Myther Myther Myther Myther Myther Myther Myther Myther Myther Myther Myther Myther Myther Myther Myther Myther Myther Myther Myther Myther                                                                                                    | Carding (編 2 4 5 5 5 7 1 1 1 2 1 2 5 5 5 7 1 1 2 5 5 5 7 1 1 2 5 5 5 7 1 1 2 5 5 5 5 5 5 5 5 5 5 5 5 5 5 5 5 5                                                                                                    | 佳務者請求 借權者請求                                                                                              |                                                                                                    | Correana                             | B-11#17                               |                               |
| R#24/(440)指示#2616       ● 0 #24/974-242       ● 0 #24/974-242       ● 0 #24/974-242       ● 0 #24/974-242       ● 0 #24/974-242       ● 0 #24/974-242       ● 0 #24/974-242       ● 0 #24/974-242       ● 0 #24/974-242       ● 0 #24/974-242       ● 0 #24/974-242       ● 0 #24/974-242       ● 0 #24/974-242       ● 0 #24/974-242       ● 0 #24/974-242       ● 0 #24/974-242       ● 0 #24/974-242       ● 0 #24/974-242       ● 0 #24/974-242       ● 0 #24/974-242       ● 0 #24/974-242       ● 0 #24/974-242       ● 0 #24/974-242       ● 0 #24/974-242       ● 0 #24/974-242       ● 0 #24/974-242       ● 0 #24/974-242       ● 0 #24/974-242       ● 0 #24/974-242       ● 0 #24/974-242       ● 0 #24/974-242       ● 0 #24/974-242       ● 0 #24/974-242       ● 0 #24/974-242       ● 0 #24/974-242       ● 0 #24/974-242       ● 0 #24/974-242       ● 0 #24/974-242       ● 0 #24/974-242       ● 0 #24/974-242       ● 0 #24/974-242       ● 0 #24/974-242       ● 0 #24/974-242       ● 0 #24/974-242       ● 0 #24/974-242       ● 0 #24/974-242       ● 0 #24/974-242       ● 0 #24/974-242       ● 0 #24/974-242       ● 0 #24/974-242       ● 0 #24/974-242       ● 0 #24/974-242       ● 0 #24/974-242       ● 0 #24/974-242       ● 0 #24/974-242       ● 0 #24/974-242       ● 0 #24/974-242       ● 0 #24/974-242       ● 0 #24/974-242       ● 0 #24/974-242       ● 0 #24/974-242       ● 0 #24/974-242       ● 0 #24/974-242       ● 0 #24/974-242                                                                                                    | B2121(4050) #所生世話文式       ● 9550/07/01/10         ① #823/7702.5.7       ● 0550/07/01/20         ● 2050/07/02.5.7       ● 0550/07/01/20         ● 2050/07/02.5.7       ● 0550/07/01/20         ● 2050/07/02.5.7       ● 0550/07/01/20         ● 2050/07/02.5.7       ● 0550/07/01/20         ● 2050/07/02.5.7       ● 0550/07/01/20         ● 2050/07/02.5.7       ● 0550/07/01/20         ● 2050/07/02.5.7       ● 0550/07/01/20         ● 2050/07/02.5.7       ● 0550/07/01/20         ● 2050/07/02.5.7       ● 0550/07/01/20         ● 2050/07/02.5.7       ● 0550/07/01/20         ● 2050/07/02.5.7       ● 0500/07/01/20         ● 2050/07/02.5.7       ● 0500/07/01/20         ● 2050/07/02.5.7       ● 0500/07/01/20         ● 2050/07/02.5.7       ● 0500/07/01/20         ● 2050/07/02.5.7       ● 0500/07/01/20         ● 2050/07/02.5.7       ● 0500/07/02         ● 2050/07/02.5.7       ● 2050/07/02.5.7         ● 2050/07/02.5.7       ● 0500/07/02         ● 2050/07/02.5.7       ● 2050/07/02.5.7         ● 2050/07/02.5.7       ● 0500/02.5.7         ● 2050/07/02.5.7       ● 0500/02.5.7         ● 2050/07/02.5.7       ● 0500/02.5.7         ● 2050/07/02.5.7       ● 0500/02.5.7                                                                                                    |                                                                                                    |                                                                                                    |                                      |                                       | は<br>「仮登録を実行したことで、請求番号」       |
| ● 10000017000000000000000000000000000000                                                                                                    | ● 9 9824/1925.1       ● 9 9828/1         ● 9 9824/1925.1       ● 9 9828/1         ● 1978       ● 1978         ● 1978       ● 1978         ● 1978       ● 1978         ● 1978       ● 1978         ● 1978       ● 1978         ● 1978       ● 1978         ● 1978       ● 1978         ● 1978       ● 1978         ● 1978       ● 1978         ● 1978       ● 1978         ● 1978       ● 1978         ● 1978       ● 1978         ● 1978       ● 1978         ● 1978       ● 1978         ● 1978       ● 1978         ● 1978       ● 1978         ● 1978       ● 1978         ● 1978       ● 1978         ● 1978       ● 1978         ● 1978       ● 1978         ● 1978       ● 1978         ● 1978       ● 1978         ● 1978       ● 1978         ● 1978       ● 1978         ● 1978       ● 1978         ● 1978       ● 1978         ● 1978       ● 1978         ● 1978       ● 1978         ● 1978       ● 1978         ● 1978       ● 1978                                                                                                    | 発生記録(債務者)請求仮登録完                                                                                          | 7                                                                                                    | _                                    | SCKACR11103                           | ¦決定します。<br>請求番号は、この請求         |
| Relation (Relation (Rel | Bigle (####################################                                                                                                    | ① 仮登録内容を入力 =                                                                                             | ② 仮登録内容を確認 → ③ 仮登録完了                                                                                                    |                                      |                                       | 特定するための番号となりますので              |
| tabadi managan di adal di adal di a | tetral ####################################                                                                                                    |                                                                                                    |                                                                                                    |                                      | हा छ।                                 | 留意ください。                       |
| Action and action action ac | (1) (1) (1) (1) (1) (1) (1) (1) (1)                                                                                                    | も生記録(債務者)請求の仮登録が完了                                                                                       | しました。承認者による承認を受けてください。                                                                                                    |                                      | ▼                                     | N                             |
| 100000000         #R012年報知信本書報報         #R012年報知信本書報報         #R012年報知信本書報報         #R012年報知信本書報報         #R012年報知信本書報報         #R012年報知信本書報報         #R012年報知信本書報報         #R012年報知信本書書         #R012年報知信本書書         #R012年報知信         #R012年報知信         #R012年報知信         #R012年現日         #R012年月初日         #R012年月初日         #R012年月初日         #R012年月初日         #R012年月初日         #R012年月初日         #R012年月初日         #R012年月初日         #R012年月初日         #R012年月初日         #R012年月初日         #R012年月前日         #R012年月前日         #R012年月前日         #R012年月前日         #R012年月前日         #R012年月前日         #R012年月前日         #R012年月前日         #R012年月前日         #R012年月前日         #R012年月前日         #R012年月前日         #R012年月前日         #R012年月前日         #R012年月日         #R012年月日         #R012年月日         #R012年日         #R012年日         #R012年日         #R012年日<                                                                                                    | <ul> <li></li></ul>                                                                                                    | <u>全て表示</u><br>表示内容を切り替えます<br>● 受付情報                                                                     | ٥                                                                                                    |                                      |                                       |                               |
| <ul> <li>         ★2.1 世報報(編集者報6)         ★2.2 世報報(編集者報6)         ★2.4 世報報(編集者報6)         ★2.4 世報報(編集者報6)         ★2.4 世報報(編集者報6)         ★2.4 世報報(編集者報6)         ★2.4 世報報(編集書報6)         ★2.4 世報報(編集書報6)         ★2.4 世報報6)         ★2.4 世報報6)         ★2.4 世報報6)         ★2.4 世報4 世報6)         ★2.4 世報6)         ★2.4 世報6)         ★2.4 世報6)         ★2.4 世報6)         ★2.4 世報6)         ★2.4 世報6)         ★2.4 世報6)         ★2.4 世報6)         ★2.4 世報6)         ★2.4 世報6)         ★2.4 世報6)         ★2.4 世報6)         ★2.4 世報6)         ★2.4 世報6)         ★2.4 世報6)         ★2.4 世報6)</li></ul>                                                                                                    | <br><br><br><br><br><br><br><br><br><br><br><br><br>                                                                                                    | 請求番号                                                                                                    | 123456789012                                                                                                    |                                      |                                       | _Im                           |
| <ul> <li>RACE # (1980)</li> <li>RACE # (1980)</li> <li>RACE</li></ul>                                                                                                    | <ul> <li>RADIA TRANSPORT</li> <li>RADIA TRANSPORT</li> <li></li></ul>                                                                                                    |                                                                                                    |                                                                                                    |                                      | ページの先頭に戻る                             | / ¥                           |
| Phile #9         10240.000           CK 2: 《A FR 2: 6 000 TA: 50 million 2000 2000 2000 2000 2000 2000 2000 20                                                                                                    | THE ************************************                                                                                                    | ■ 決済口座情報(請求者情報)                                                                                          | 400 150000                                                                                                    |                                      | /                                     | 印刷ボタンをクリックし、帳票を印/             |
| 1000000000000000000000000000000000000                                                                                                    | 1000000000000000000000000000000000000                                                                                                    | 利用者番号                                                                                                    | 123456789<br>ARC株式会社                                                                                                    |                                      | /                                     | てください。                        |
| <ul> <li></li></ul>                                                                                                    |                                                                                                    |                                                                                                    | 9999 でんざい銀行 001 東京支店 普通 1224567 T-レビント がソノギモノギンケ                                                                                              | ブ メイキ・イチ                             |                                       | 印刷した帳票を承認者へ提出しく               |
| <ul> <li>P1:2:25 mm</li> <li>P1:2:25 mm</li> <li>P1:2:25 mm<td></td><td>言之<br/>請求者Ref.No.</td><td>AAXX00001</td><td></td><td></td><td></td></li></ul>                                                                                                    |                                                                                                    | 言之<br>請求者Ref.No.                                                                                         | AAXX00001                                                                                                    |                                      |                                       |                               |
|                                                                                                    | <ul> <li>■ 代記録報報</li> <li>■ 代記録報報</li> <li>● 作1000 共通依配出</li> <li>● 作1000 共通依配出</li> <li>● 作1000 共通依配出</li> <li>● 作2000 共通依配出</li> <li>● 作200 + 100 + 100 + 100 + 100 + 100 + 100 +</li></ul>                                                                                                    |                                                                                                    |                                                                                                    |                                      | ページの先頭に戻る                             | ☞□16『卅语燃化』                    |
| <ul> <li>● 基本指報</li> <li>● 基本指報</li> <li>● 第二</li> <li>● 第二</li></ul>                                                                                                    | <ul> <li>●集集報報</li> <li>●集集報報</li> <li>● 集集報報</li> <li>● 集集報報</li> <li>● 集集報報報</li> <li>● 集集報報報</li> <li>● 集集報報報</li> <li>● 集集報報報報</li> <li>● 集集報報報報報</li> <li>● 集集報報報報報報報</li> <li>● 集集報報報報報報報報報報報報報報報報報報報報報報報報報報報報報報報報報報報</li></ul>                                                                                                    | ■ 発生記録情報                                                                                                 |                                                                                                    |                                      | <u> </u>                              | 「ドロ」六週位能』                     |
| 単本社区分       単振梅         単金数(P)       1:24577800         文法用       0:00(0%/06         第280(年72編年月日)       2010(0%/06         第280(年72編年月日)       2010(0%/06         第280(年72編年月日)       2010(0%/06         第280(年72編年月日)       2010(0%/06         ● 金融書有報(編集大振報)       (                                                                                                    | <ul> <li>■ 株本福公 9</li> <li>● 株特特</li> <li>● 株林 5</li> <li>● 株林 5</li> <li>● 株林 5</li> <li>● 株林 5</li> <li>● 株林 5</li> <li>● 株林 5</li> <li>● 株林 5</li> <li>● 北谷 500 (5,0,0)</li> <li>● 株林 500 (5,0,0)</li> <li>● 株林 500 (5,0,0)</li> <li>● 株 500 (5,0,0)</li> <li>● 株 500 (5,0,0)</li> <li>● 株 500 (5,0,0)</li> <li>● 株 500 (5,0,0)</li> <li>● 株 500 (5,0,0)</li> <li>● 株 500 (5,0,0)</li> <li>● 株 500 (5,0,0)</li> <li>● ★ 500 (5,0,0)</li> <li>● ★ 500 (5,0,0)</li> <li>● ★ 500 (5,0,0)</li> <li>● ★ 500 (5,0,0)</li> <li>● ★ 500 (5,0,0)</li> <li>● ★ 500 (5,0,0)</li> <li>● ★ 500 (5,0,0)</li> <li>● ★ 500 (5,0,0)</li> <li>● ★ 500 (5,0,0)</li> <li>● ★ 500 (5,0,0)</li> <li>● ★ 50</li></ul>                                                                                                    | ●基本情報                                                                                                    |                                                                                                    |                                      |                                       |                               |
| <ul> <li>              ◆株金数((P))             124507.890             2010/05/06             3010/05/06             3010/05/06             3010/05/06             3010/05/06             3010/05/06             3010/05/06             3010/05/06             3010/05/06             3010/05/06             3010/05/06             3010/05/06             3010/05/06             3010/05/06             3010/05/06             3010/05/06             3010/05/06             3010/05/06             3010/05/06             3010/05/06             3010/05/06             3010/05/06             3010/05/06             3010/05/06             3010/05/06             3010/05/06             3010/05/06             3010/05/06             3010/05/06             3010/05/06             3010/05/06             3010/05/06             3010/05/06             3010/05/06             3010/05/06             3010/05/06             3010/05/06             3010/05/06             3010/05/06             3010/05/06             3010/05/06             3010/05/06             3010/05/06             3010/05/06             3010/05/06             3010/05/06             3010/05/06             3010/05/06             3010/05/06             3010/05/06             3010/05/06             3010/05/06             3010/05/06             3010/05/06             3010/05/06             3010/05/06             3010/05/06             3010/05/06             3010/05/06             3010/05/06             3010/05/06             3010/05/06             3010/05/06             3010/05/06             3010/05/06             3010/05/06             3010/05/06             3010/05/06             3010/05/06             3010/05/06             3010/05/06             3010/05/06             3010/05/06             3010/05/06             3010/05/07/05             3010/05/07/05             3010/05/07/05             3010/05/07/05             3010/05/07/05             3010/05/07/05             3010/05/07/05             3010/05/07/05             3010/05/07/05             3010/05/07/05</li></ul>                 | ● 株金装(PD)       1 (23457/200)         家庄田(電子258年7月D)       2010/05/06         家庄田(電子258年7月D)       2010/05/06         家庄田(電子258年7月D)       2010/05/06         家正規第4面       第         ● 株体各省種((342大作物)       2010/25/05         ● 株体各省種((342大作物)       2010/25/05         ● 株体各省種((342大作物)       2010/25/05         ● 株体各省種((342大作物)       2010/25/05         ● 株体各省種((342大作物)       2010/25/05         ● 株体各省種((342大作物)       2010/25/05         ● 株体各省種((342大作物)       2010/25/05         ● 株体各省種((342大作物)       2010/25/05         ● 株体各省種((342大作物)       2010/25/05         ● 株体各省種(1000)       第天区名         ● 小田香香甸                                                                                                    | 請求者区分                                                                                                    | 債務者                                                                                                    |                                      |                                       |                               |
| SUMPL       2010/06/06         取出日(電子記録年月日)       2010/04/06         変数原作用       *         ・低価格質機能(晶果先情報)       2015/2024         ・低価格質機能(晶果先情報)       2015/2024         ・低価格質機能(晶果先情報)       2015/2024         ・低価格質機能(晶果先情報)       2015/2024         ・日本価格       2015/2024         ・日本価格       2015/2024         ・日本価格       2015/2024         ・日本価格       2015/2024         ・日本価格       2015/2024         ・日本価格       2015/2024         ・日本価格       2015/2024         ・日本価格       2015/2024         ・日本価格       2015/2024         ・日本価格       2015/2024         ・日本価格       2015/2024         ・日本価格       2015/2024         ・日本価格       2015/2024         ・日本価格                                                                                                    | xLWHI<br>xbt1(電子2編4月1)         x010/x4/06         x260000         x260000         x26000         x260000         x26000         x26000         x26000         x26000         x260000         x26000         x260000         x260000                                    | <b>債権金額(円)</b>                                                                                           | 1,234,567,890                                                                                                    |                                      |                                       | <b>♀</b> 取引先登録                |
| 取出日(電子記録年月日)       2010/04/06         激素期限有無       (-2025編)(25)         ● 64年者情報((請求先情報)       101年金登録)(清報史)(101年度)(54年3)(清報史)(101年度)(54年3)(101年度)(54年3)(101年6)(101年度)(54年3)(101年6)(101年6)(101年6)(101年6)(101年6)(101年6)(101年6)(101年6)(101年6)(101年6)(1014)(101年6)(1014)(10140)(10140)(1014                                                                                                    | <ul> <li></li></ul>                                                                                                    | 支払期日                                                                                                    | 2010/05/06                                                                                                    |                                      |                                       |                               |
| 第二個     第二個     タンをクリックし、取引先を登録するこ<br>ができます。       ●保機者情報(論求先情報)     ご言葉のお取引先を登録するこ<br>ができます。       ●保機者情報(論求先情報)     ご言葉のお取引先を登録するこ<br>ができます。       ●保機者情報(論求先情報)     ご言葉のお取引先を登録するこ<br>ができます。       ●保備者情報(論求先情報)     ご言葉のお取引先を登録するこ<br>ができます。       ●保備者情報(論求先情報)     ご言葉のお取引先を登録するこ<br>ができます。       ●保備者情報(論求先情報)     ご言葉のお取引先を登録するこ<br>ができます。       ●保備者情報(論求先情報)     ご言葉のお取引先を登録するこ<br>ができます。       ●保備者情報(論求先情報)     ○公式集(重査)       ●水菜認者<br>種様     ●ご言葉式をごひた、<br>(二ごの洗集)、<br>(二ごの洗集)、<br>(二ごの洗集)、<br>(二ごの洗集)、<br>(二ごの洗集)、<br>(二ごの洗集)、<br>(二ごの洗集)、<br>(二ごの洗集)、                                                                                                    | ※盆地原料為     準     タンをクリックし、取引先を登録する:<br>ができます。<br>取引先な登録」:####################################                                                                                                    | 振出日(電子記錄年月日)                                                                                             | 2010/04/06                                                                                                    |                                      |                                       | 仮登録完了画面より、 <mark>取引先登録</mark> |
| C→200元第に広     C→200元第に広     C→20元第に広     C→20元第に広     C→20元第に広     C→20元第に広     C→20元第に広     C→20元第に広     C→20元第に広     C→20元第に広     C→20元第に広     C→20元第に広     C→20元第に広     C→20元第に広                                                                                                    | Constant_Base     Gete 4 情報(論求先情報)     SUSLESSA     Constant_Base     Constant_Base     Consta | 識波制限有無                                                                                                   | 無                                                                                                    | /                                    | 10 No # 27 19 7                       | タンをクリックし、取引先を登録する             |
| ●積積金箔解(論求先精解)       取31先登録へ       ご該定の為取35先登録できず。         1       124607/39          二       ○       ○       ○         二       ○       ○       ○         1       124607/39        ○         二       ○       ○       ○       ○         二       ○       ○       ○       ○       ○       ○       ○       ○       ○       ○       ○       ○       ○       ○       ○       ○       ○       ○       ○       ○       ○       ○       ○       ○       ○       ○       ○       ○       ○       ○       ○       ○       ○       ○       ○       ○       ○       ○       ○       ○       ○       ○       ○       ○       ○       ○       ○       ○       ○       ○       ○       ○       ○       ○       ○       ○       ○       ○       ○       ○       ○       ○       ○       ○       ○       ○       ○       ○       ○       ○       ○       ○       ○       ○       ○       ○       ○       ○       ○       ○       ○       ○       ○       ○       ○                                                                                                    | ● 条件操作 (論求先特解)       103/15-28/13-28/13-28-13-28/15-0.0         ● 条件操作 (論求先特解)       103/15-28/13-0.0         ● 第月本 音音       103/15-28/13-0.0         ○ 人名 / 個人事業者名       DEF #5-28/13-0.0         □ 匠       9999 でんちい頃行 101 東京支店 普通 124507         〒 第1方 28/13      二三四五六七/九+         - 二三四五六七/九+       -(二辺の洗頭に度る         ● 本書 作業       -(二辺の洗頭に度る         ● 非当 情報       -(二辺の洗頭に度る         ■ 上当 作用       (二辺の洗頭に度る         ● 大力 KE3       印刷                                                                                                    |                                                                                                    | /                                                                                                    |                                      | ベージの元頃に戻る                             | ができます。                        |
| 初用希報号       123450709         広人名/個人事業者名       DEF林式会社         DE       9999 でんるい級打 001 東京支店 普通 1234507         取引先金録名       -二三四五六七八九十         ペニジの洗顔に度る         中請情報         ロビ 前         加当         1234方         小二次         パロ目         第63章 電魚大部         水緑記者 電魚元子         小二次         小二次の洗顔に度る         中請情報         1234         1234         1234         1234         1234         1234         1234         1234         1234         1234         1234         1234         1234         1234         1234         1234         1234         1234         1234         1234         1234         1234         1234         1234         1234         1234         1234         1234         1234         1234         1234         1234         <                                                                                                    | 利用名番号       12485789         上人名/個人事業者名       DEF時式会社         D座       9999 でんえい激行 201 東天友活 普通 1224567         取引先を算名       -二三四五六七八九十         水記者電像加部       化二次の洗練に戻る         未記者電像加部       米記者電像加部         株式記者電像加部       水記者電像加部         株式記者電像加部       化二次の洗練に戻る         中語情報       ページの洗練に戻る         小女パ灰石       ロ目 16月         コント       メンド         シント       メンド         パープの広葉(広)       ロ目 16月         コント       メンド         シンド       ビージの洗練に戻る                                                                                                    | ●債権者情報(請求先情報)                                                                                            | 取引先登録へ ご指定のお取引先を取引先情報として登録できます。<br>登録後、本画面には戻れませんので、ご注意ください。                                                                                  | ,                                    |                                       | 取引先の登録方法は ☞P77『取引 st          |
| 並入名ノ個人事業名名     DEF株式会社       D座     9999 でんるい級打 001 東京支店 普通 1224567       取引先登録名     -二三四五六七八九十       水認名情報     -二二四五六七八九十       一次承認者 情報     -公本総名 電値元戸       小洗認名 電値元子     -ビーンの洗頭に度る       申請情報     -ビーンの洗頭に度る       担当者     担当者 山田 月明       コント     -××××××××××××××××××××××××××××××××××××                                                                                                    | 込入名/個人事業者名         DEF 時式会社           D度         9999 でんち(3)時行 001 東京支店 普通 1234507           取引先登録名         -二三四五六七//九十           パニンの洗焼(戻る           予読者 電信大郎           業読者 電信大郎           業読者 電信大郎           業読者 電信大郎           業読者 電信大郎           単語情報           「生活 作用           コント           XXXX           「ショク/氏反る           自時           コント           XXXX           「ショク/大戻る                                                                                                    | 利用者番号                                                                                                    | 123456789                                                                                                    |                                      |                                       | 録(記録請求仮登録時)』                  |
| De     0000 でんえい銀行 001 東京支店 普通 1234507       取引先登録名     -二三四五六七八九十       パニン公元環底表       承認者情報       一次原認者     承認者 電儀元子       一次原記者     承記者 電儀元子       中請情報       担当者     担当者 山田 邦朗       コント     XXX       XXXX       パーンの洗頭に図る                                                                                                    | D座       9999 でんざい続行 001 東京支店 書通 1234507         取31先登録名       -二三四五六七八九十         パーンの光環に置る         本認者情報         一次承認者       年級者 電像大郎         後終承認者       東級者 電像花子         中請情報       (         125/h       (         トッグへ戻る       000                                                                                                    | 法人名/個人事業者名                                                                                               | DEF株式会社                                                                                                    |                                      |                                       |                               |
| 取引先登録名       -二三四五六七八九十         水記者       水記者         水記者       承記者         最終來記者       承記者         東記者       東記者         建当者       担当者         コント       ××××         ××××          作ップへ戻る       印刷                                                                                                    | ▶93人民登録名      二三四五六七八八十         水記名情報       パージの先強に戻る         →次混混者       承認者電仇花月         ●訪情報       パージの先強に戻る         理当者       担当者 山田 浄師         コント       XXXXX         トップへ戻る       印刷                                                                                                    | 口座                                                                                                    | 9999 でんさい銀行 001 東京支店 普通 1234567                                                                                                    |                                      |                                       |                               |
| 予認者情報       一次承認者     承認者電信太郎       最終承認者     承認者電信花子       申請情報     化二乙の洗頭(読)       担当者     担当者 山田 予問       コント     ××××       ××××     パーゴの洗頭(読)                                                                                                    | 水認者情報       ・次凍認者     栄認者電仇大郎       秋凍認者     栄認者電仇元子       申請情報     パージの先強に置る       担当者     担当者 山田 寿明       コント     ××××       ××××     ××××       トップへ戻る     印刷                                                                                                    | 収51无登録名                                                                                                  |                                                                                                    |                                      | ページの先頭に戻る                             |                               |
| 永認者情報       ・次凍認者     承認者電検大部       最終凍認者     承認者電検花子       申請情報     化二切洗镜(度函       担当者     担当者 山田 予約       コメント     ××××       ××××     ページの洗镜(度函                                                                                                    | ・大認者電報     年記者電儀大郎       ● 未読者電儀大郎     年記者電儀大子       ● 非読情報     (1-30)穴強に変る       ■ 単語情報     111111111111111111111111111111111111                                                                                                    |                                                                                                    |                                                                                                    |                                      |                                       |                               |
| 一次休蔵者     未記者 電債大郎       最終承蔵者     承記者 電債不子       申請情報     パージの先強に度る       担当者     担当者 山田 秀明       コメント     XXXXX       メXXXX     XXXX       トックへ戻る     印刷                                                                                                    | 一次承認者     未記者電信大郎       最終未記者     承記者電信不子       申請情報     パージの先題に置る       担当者     担当者山田 寿明       コメント     ××××       トップへ戻る     印刷                                                                                                    | 承認者情報                                                                                                    |                                                                                                    |                                      |                                       |                               |
|                                                                                                    |                                                                                                    | 一次承認者                                                                                                    | 本記者 電債太郎<br>み初生 乗停た之                                                                                                    |                                      |                                       |                               |
| 申請情報       担当者       担当者       コメント       ××××       ・>ックへ戻る       印刷                                                                                                    | 申請情報       担当者       12当者       1237ト       XXXト       XXXト       XXX       (二づの光環に戻る)                                                                                                    | 取幹単記有                                                                                                    | ABOR WIRLET                                                                                                    |                                      | ページの先頭に戻る                             |                               |
| 担当者     担当者 山田 所用       コント     XXXX       トップへ戻る     印刷                                                                                                    | 世当者 世当者 世当者 単当者 単当者 単当 者 第 第 第 第 第 第 第 第 第 第 第 第 第 第 第 第 第 第                                                                                                    | ■申請情報                                                                                                    |                                                                                                    |                                      |                                       |                               |
|                                                                                                    |                                                                                                    |                                                                                                    |                                                                                                    |                                      |                                       |                               |
|                                                                                                    |                                                                                                    | 担当者                                                                                                    | 担当者 山田 养朗                                                                                                    |                                      |                                       |                               |
|                                                                                                    |                                                                                                    | 担当者<br>コメント                                                                                              | 担当者 山田 西朝<br>××××<br>××××                                                                                                    |                                      |                                       |                               |
|                                                                                                    |                                                                                                    | 担当者<br>コメント<br>トップへ戻る 印刷                                                                                 | 2554 山田 7朝<br>××××<br>×××                                                                                                    |                                      | ページの先頭に戻る                             |                               |
| $\checkmark$                                                                                                    |                                                                                                    | 担当者<br>コメント<br>トップへ戻る 印刷                                                                                 | 担当者 山田 7月<br>××××<br>×××                                                                                                    |                                      | ページの先期に戻る                             |                               |
|                                                                                                    |                                                                                                    | 担当者<br>コメント<br>トップへ戻る 印刷                                                                                 | 担当者 山田 <b>州</b> 第                                                                                                    |                                      | ページの先頭に戻る                             |                               |
|                                                                                                    |                                                                                                    | 担当者<br>コメント<br>トップへ戻る <u>印刷</u>                                                                          | 担当者 山田 <b>4</b> 第<br>××××<br>××××                                                                                                    |                                      | ページの先臻に戻る                             |                               |
|                                                                                                    |                                                                                                    | 担当者<br>コメント<br>トップへ戻る <u>印刷</u>                                                                          | 担当者 山田 <b>内</b> 角<br>××××<br>××××                                                                                                    |                                      | ページの先臻に戻る                             |                               |
| ✓仮登録の完了となります。                                                                                                    | √仮登録の完了となります。                                                                                                    | 12当¥<br>」スント<br>トッゴへ戻る □19                                                                               |                                                                                                    |                                      | ✓-ジの先環に戻る                             | 7                             |
| ▼ 仮登録の完了となります。                                                                                                    | ✓ 仮登録の完了となります。                                                                                                    | <sup>12当者</sup><br>コメント<br>トッゴへ戻る <u>19</u><br>✓ 仮登録の5                                                   | 12当者 山田 #第<br>****<br>****<br>***<br>こ<br>そ了となります。                                                                                            |                                      | ✓—──○の先頃に戻る                           | 7                             |
| ✓ 仮登録の完了となります。 ※請求の完了は承認者の承認が完了した時点となります。                                                                                                    | ✓ 仮登録の完了となります。 ※請求の完了は承認者の承認が完了した時点となります。                                                                                                    | ■当¥<br>コスト<br>トッカ/KES ■■<br>✓ 仮登録のう<br>※請求の5                                                             | 2当後山田 #第<br>XXX<br>XXX<br>XXX<br>ZXX<br>ZXX<br>ZXX<br>ZXX<br>ZX                                                                               | ≤時点となりま                              | <ul> <li></li></ul>                   |                               |
| ✓ 仮登録の完了となります。 ※請求の完了は承認者の承認が完了した時点となります。 ( 広教得の中マグル ス部本 ス部体体活動 ( 送) たちま                                                                                                    | ✓ 仮登録の完了となります。<br>※請求の完了は承認者の承認が完了した時点となります。                                                                                                    | ■当¥<br>コスト<br>トッカス展る ● ●●<br>✓ 仮登録のう<br><u>※請求のう</u>                                                     | 2当後山田 新<br>XXX<br>XXX<br>ZXX<br>ZXX<br>ZXX<br>ZXX<br>ZXX<br>ZX                                                                                | <u>と時点となりま</u>                       | <u>べージの先環に戻る</u>                      |                               |
| <ul> <li>✓ 仮登録の完了となります。</li> <li>※請求の完了は承認者の承認が完了した時点となります。</li> <li>✓ 仮登録の完了後、承認者へ承認依頼通知が送信されます。</li> </ul>                                                                                                    | <ul> <li>✓ 仮登録の完了となります。</li> <li>※請求の完了は承認者の承認が完了した時点となります。</li> <li>✓ 仮登録の完了後、承認者へ承認依頼通知が送信されます。</li> </ul>                                                                                                    | →<br>→<br>が<br>広登録の<br>※<br>請求の<br>、<br>仮登録の<br>、<br>、<br>、<br>、<br>、<br>、<br>、<br>、<br>、<br>、<br>、<br>、 | 2当後山田 新<br>XXX<br>XXX<br>ZY<br>ZY<br>ZY<br>ZY<br>ZY<br>ZY<br>ZY<br>ZY<br>K<br>XXX<br>ZY<br>ZY<br>ZY<br>ZY<br>ZY<br>ZY<br>ZY<br>ZY<br>ZY<br>ZY | <u>と時点となりま</u><br>ロが送信される            | <ul> <li></li></ul>                   |                               |
| <ul> <li>✓ 仮登録の完了となります。</li> <li>※請求の完了は承認者の承認が完了した時点となります。</li> <li>✓ 仮登録の完了後、承認者へ承認依頼通知が送信されます。</li> <li>✓ 承認者の手順については、第 D100『承認」く美見、の手順5000</li> </ul>                                                                                                    | <ul> <li>✓ 仮登録の完了となります。</li> <li>※請求の完了は承認者の承認が完了した時点となります。</li> <li>✓ 仮登録の完了後、承認者へ承認依頼通知が送信されます。</li> <li>✓ 承認者の手順については、第 D100『承認」(美麗) の手順5000</li> </ul>                                                                                                    | ■<br>トッカ底3                                                                                               | 2当後山田 新<br>XXX<br>XXX<br>ZY<br>ZY<br>ZY<br>ZY<br>ZY<br>ZY<br>ZY<br>ZY<br>ZY<br>ZY                                                             | <u>と時点となりま</u><br>ロが送信される            | <br>べージの先類に戻る<br><br>ます。<br><br>に 目 日 |                               |
| <ul> <li>✓ 仮登録の完了となります。</li> <li>※請求の完了は承認者の承認が完了した時点となります。</li> <li>✓ 仮登録の完了後、承認者へ承認依頼通知が送信されます。</li> <li>✓ 承認者の手順については、<sup>GP</sup>P168『承認/差戻しの手順』</li> </ul>                                                                                                    | <ul> <li>✓ 仮登録の完了となります。</li> <li>※請求の完了は承認者の承認が完了した時点となります。</li> <li>✓ 仮登録の完了後、承認者へ承認依頼通知が送信されます。</li> <li>✓ 承認者の手順については、<sup>GP</sup>P168『承認/差戻しの手順』</li> </ul>                                                                                                    | ■<br>まま<br>トッカ底<br>✓ 仮登録の<br><u>※請求の</u><br>✓ 仮登録の<br>✓ 仮登録の<br>5<br>✓ 仮登録の                              |                                                                                                    | <u>と時点となりま</u><br>ロが送信される<br>ミン差戻しの手 | <u>&lt;∞+∰に戻る</u> ます。   ●順』           |                               |

# <u>過去請求データを利用した発生記録請求の作成手順</u>

▶ ログイン後、トップ画面の債権発生請求タブをクリックしてください。

1. 債権発生請求メニュー画面

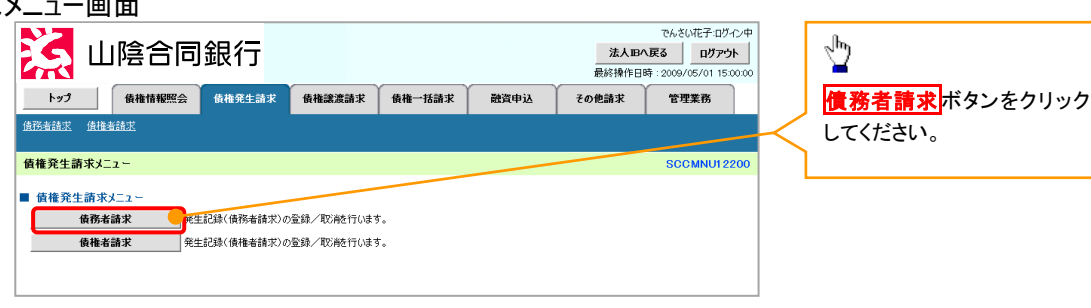

2. 発生記録(債務者請求)メニュー画面

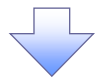

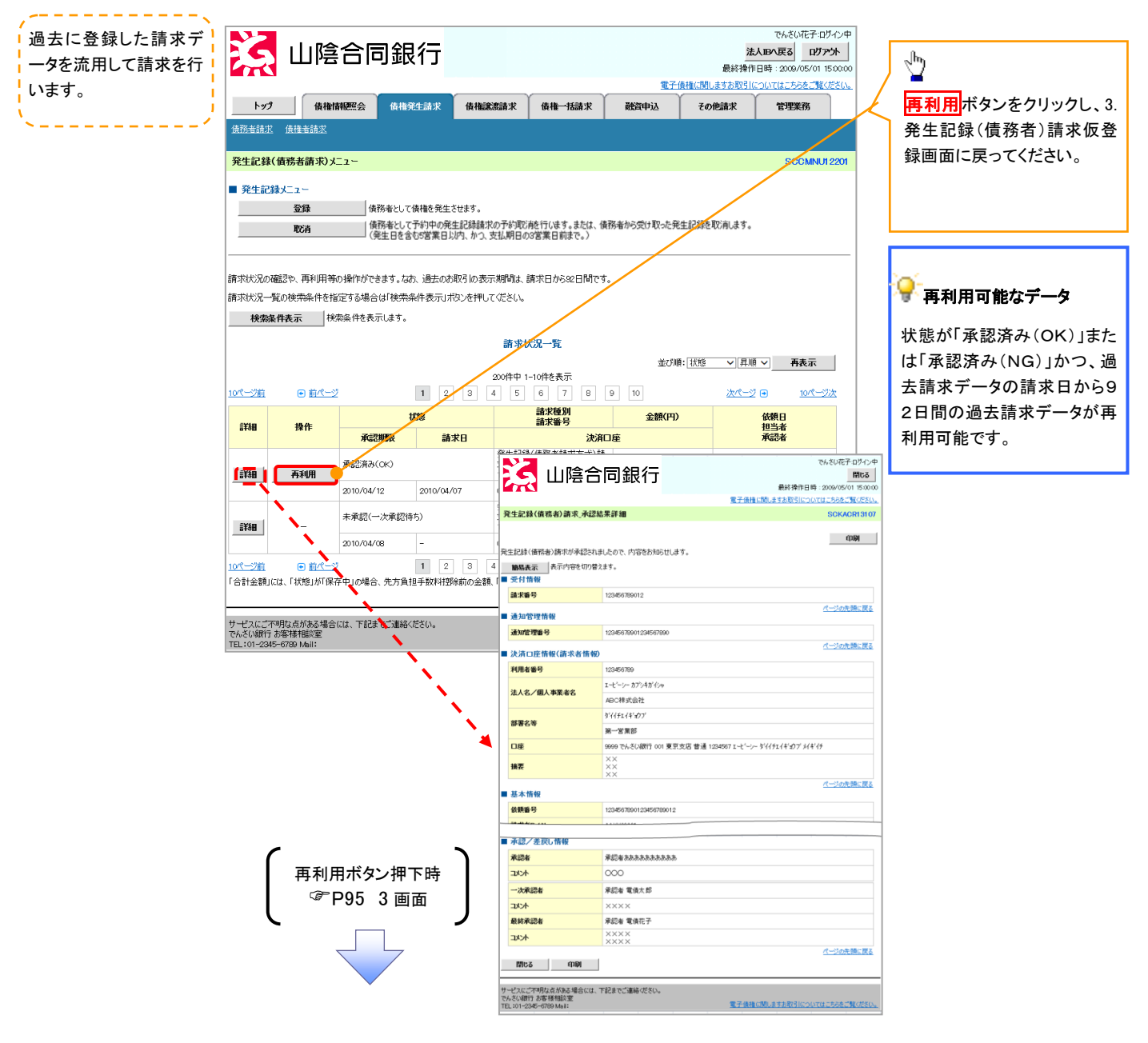

# <u>引戻し手順</u>

▶ ログイン後、トップ画面の債権発生請求タブをクリックしてください。

1. 債権発生請求メニュー画面

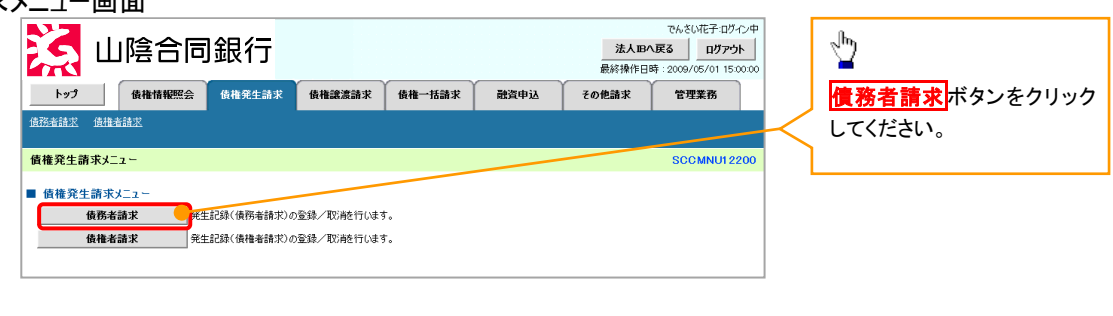

2. 発生記録(債務者請求)メニュー画面(引戻し前)

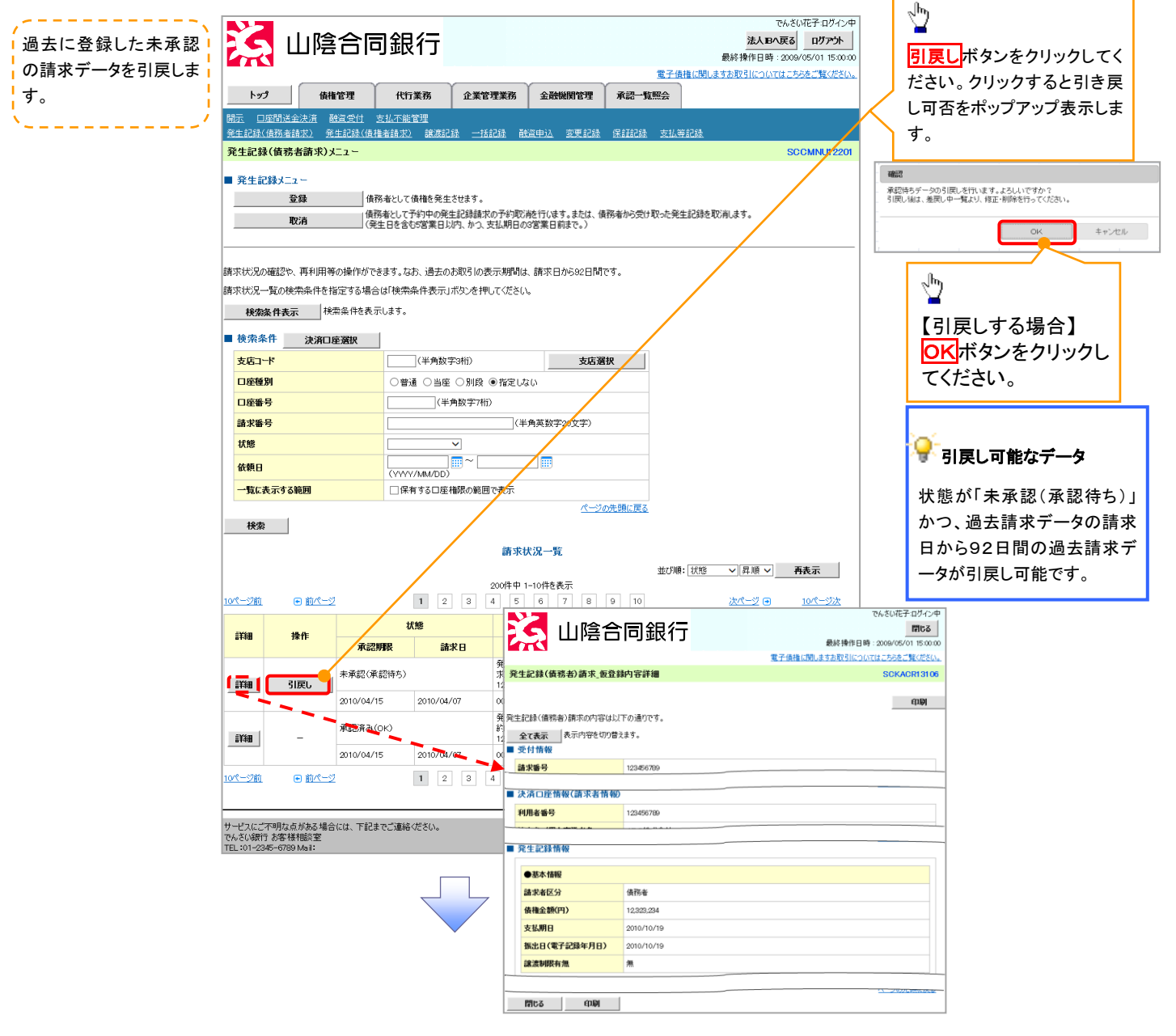

3. 発生記録(債務者請求)メニュー画面(引戻し後)

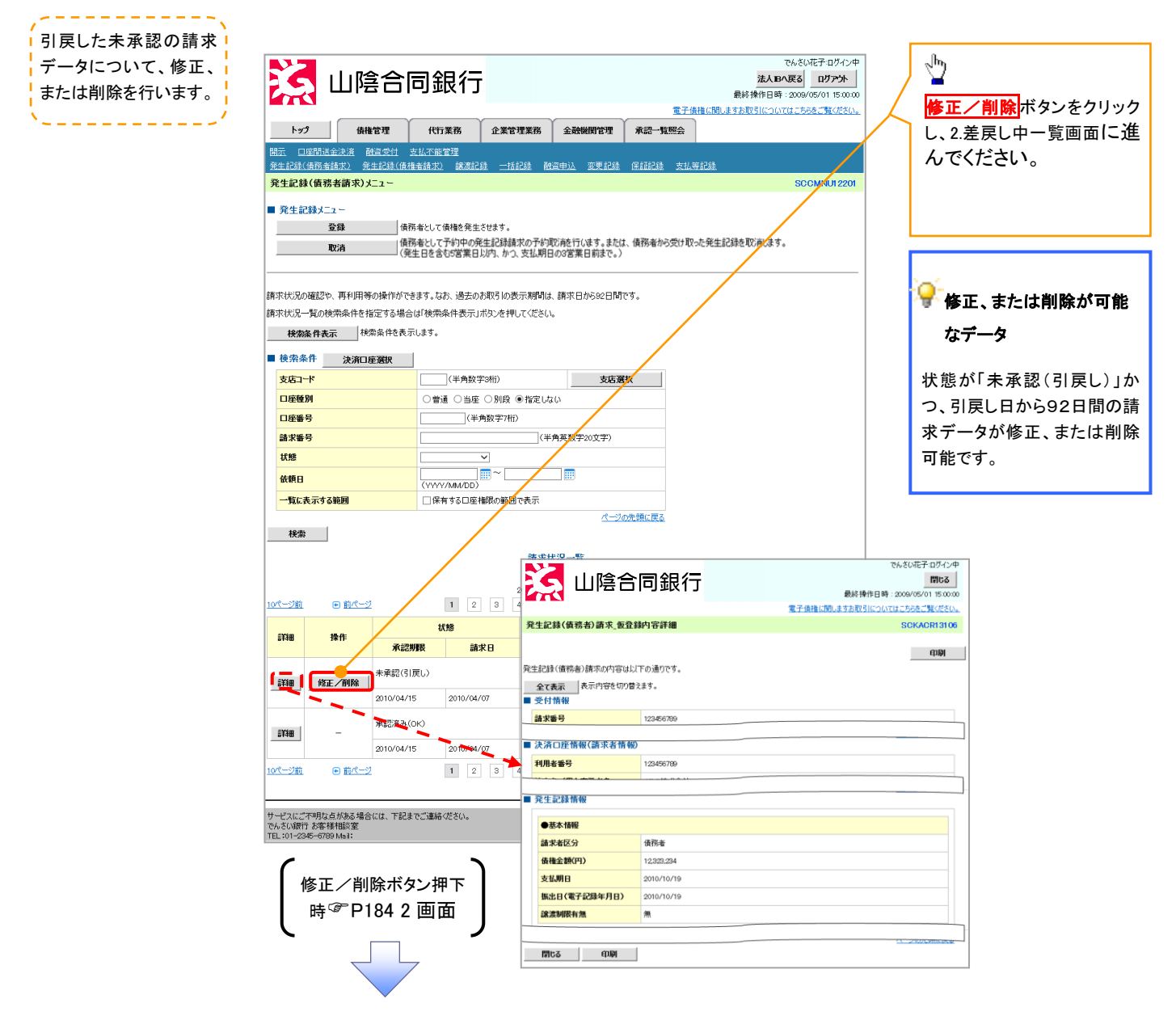

# 複数発生記録請求(画面入力)

#### ❖概要

- ✓ 債務者として電子記録債権の発生を請求します。
- ✓ 担当者は債権発生請求メニュー画面から、複数債権の仮登録情報を入力し、一度に大量の発生 記録請求が可能です。
- ✓ 担当者は必要な項目を入力し、仮登録を行います。承認者が仮登録を承認することで発生記録 請求が完了します。

ただし、承認完了時点では、発生の成立は確定していません。承認完了後、発生記録(債務者請 求)メニュー画面の請求状況一覧、または通知情報一覧画面にて結果を確認してください。

✓ 発生記録(債務者)請求\_入力方法選択画面から、以下の入力方法が選択可能です。

・個別に明細を入力:

直接入力、または取引先選択により1件単位で入力する方法です。

・取引先一覧から選択:

取引先一覧より登録済みの取引先情報を請求先として指定し、一度に複数件入力する 方法です。

・取引先グループー覧から選択:

取引先グループー覧より登録済みの取引先グループに所属する全取引先を請求先とし て指定し、一度に複数件入力する方法です。

- ✓ 1請求当たりの最大明細数は500件です。
- ✓ 入力中の請求明細は一時保存が可能です。また、一時保存した明細は請求状況一覧から、仮登録の再開が可能です。

なお、一時保存は、1担当者あたり10件の請求まで可能です。

- ✓請求状況一覧より、過去に登録した請求データを選択し、請求が可能です。過去のデータを流用 する場合は、必要に応じて決済口座や振出日を変更することが可能です。 過去のデータについては、でんさいネットにて正常に処理された記録請求のほか、エラーとなって
- 返却された記録請求についても流用することが可能です。エラーとなった記録請求を流用する場合は、エラー情報を引継ぎますので、エラー箇所を修正し、再登録・再請求を行うことが可能です。 ✓ 振出日(電子記録年月日)は当日または未来日付を入力することができます。

なお、未来日付を入力した場合は予約請求となり、入力した日付が発生日になります。

◆事前準備

✓ 取引先の情報を事前に準備してください。

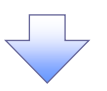

4. 発生記録(債務者)請求\_明細入力画面

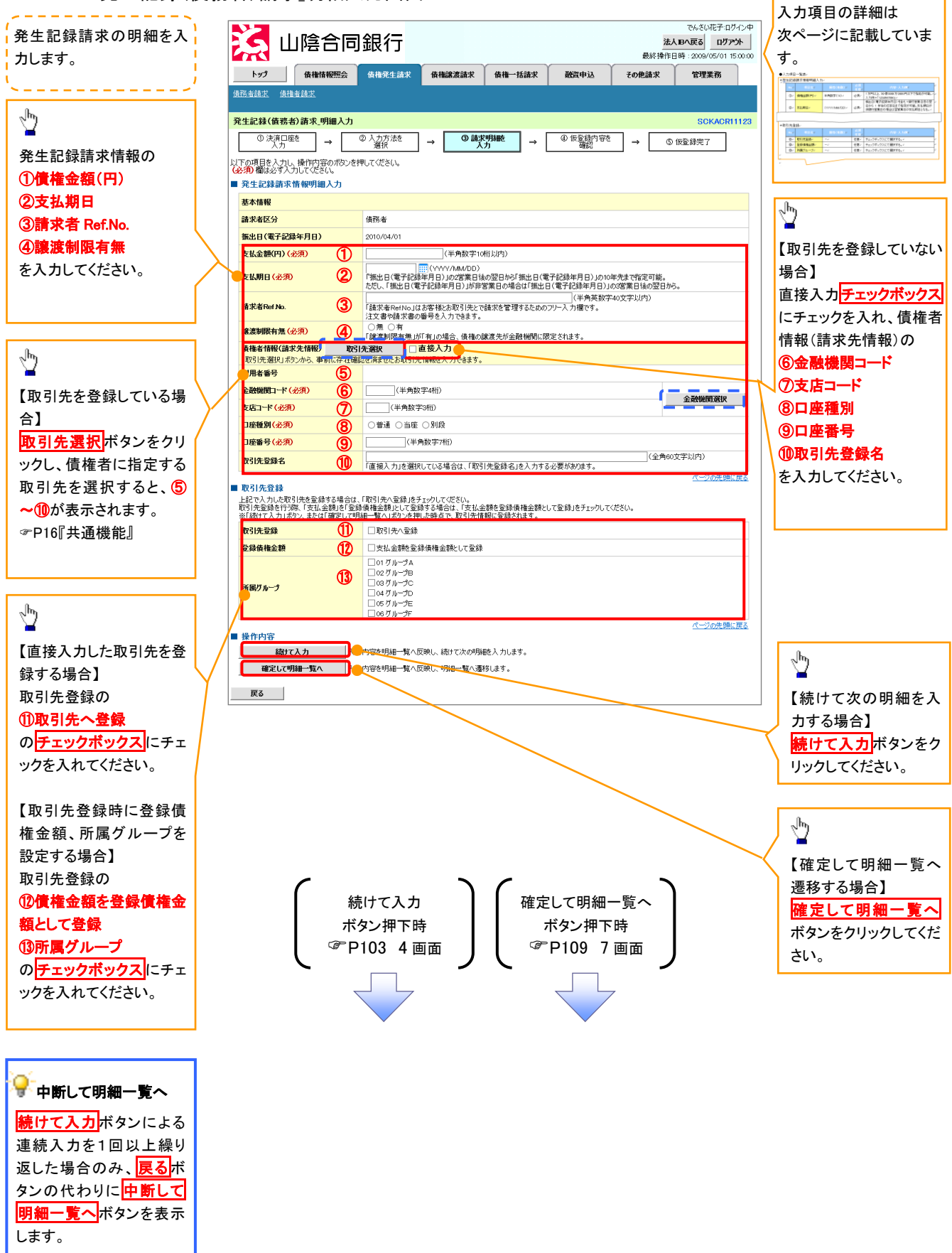

# ◆発生記録請求情報明細入力

| =. |             | -            |          |                                                                                                    |
|----|-------------|--------------|----------|----------------------------------------------------------------------------------------------------|
| No | 項目名         | 属性(桁数)       | 必須<br>任意 | 内容・入力例                                                                                              |
| 1  | 債権金額(円)     | 半角数字(10)     | 必須       | 1 円以上、99 億 9999 万 9999 円以下で指定が可能。<br>入力例=「1234567890」                                               |
| 2  | 支払期日        | (YYYY/MM/DD) | 必須       | 振出日(電子記録年月日)を含む3銀行営業日目の翌<br>日から10年後の応答日まで指定が可能。支払期日が<br>非銀行営業日の場合は翌営業日が支払期日となる。<br>入力例=「2012/05/06」 |
| 3  | 請求者 Ref.No. | 半角英数字(40)    | 任意       | お客様とお取引先とで請求を管理するためのフリー入<br>カ欄。注文書番号や請求書番号の入力が可能。<br>英字については大文字のみ入力可能。<br>記号については <u>()</u> のみ入力可能。 |
| 4  | 譲渡制限有無      | _            | 必須       | ラジオボタンにて選択する。<br>「譲渡制限有無」が「有」の場合、債権の譲渡先を金融<br>機関に限定する。                                              |
| 6  | 金融機関コード     | 半角数字(4)      | 必須       | 入力例=「9876」                                                                                          |
| 1  | 支店⊐ード       | 半角数字(3)      | 必須       | 入力例=「987」                                                                                           |
| 8  | 口座種別        | —            | 必須       | ラジオボタンにて選択する。                                                                                       |
| 9  | 口座番号        | 半角数字(7)      | 必須       | 入力例=「9876543」                                                                                       |
| 10 | 取引先登録名      | 全角文字(60)     | 任意       | 入力例=「株式会社 電子記録債権」<br>「直接入力」にチェックを入れた場合は必須入力。                                                        |

# ★取引先登録

| No   | 項目名    | 属性(桁数) | 必須<br>任意 | 内容・入力例          |
|------|--------|--------|----------|-----------------|
| 1    | 取引先登録  | -      | 任意       | チェックボックスにて選択する。 |
| 12   | 登録債権金額 | —      | 任意       | チェックボックスにて選択する。 |
| (13) | 所属グループ | —      | 任意       | チェックボックスにて選択する。 |

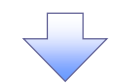

5. 発生記録(債務者)請求\_取引先選択画面

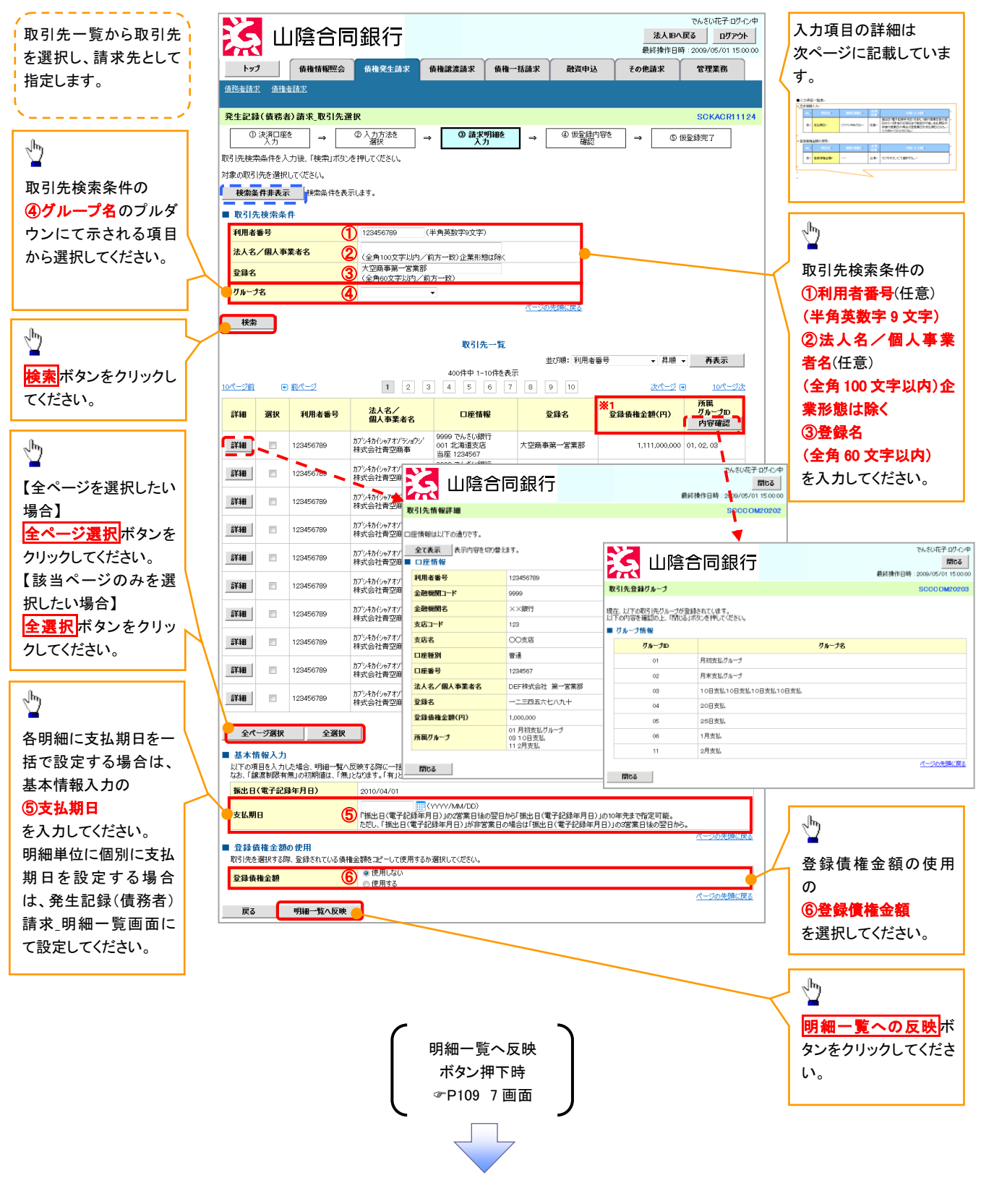

#### ①ご注意事項

各明細の譲渡制限有無は一律で「無」を設定します。譲渡制限有無を「有」に変更する場合は、発生記録(債務者)請 求\_明細一覧画面にて変更してください。

# → 基本情報入力

| _ |    |      |              |          |                                                                                                    |
|---|----|------|--------------|----------|----------------------------------------------------------------------------------------------------|
|   | No | 項目名  | 属性(桁数)       | 必須<br>任意 | 内容·入力例                                                                                              |
|   | 5  | 支払期日 | (YYYY/MM/DD) | 任意       | 振出日(電子記録年月日)を含む3銀行営業日目の翌<br>日から10年後の応答日まで指定が可能。支払期日が<br>非銀行営業日の場合は翌営業日が支払期日となる。<br>入力例=「2012/05/06」 |

#### ◆ 登録債権金額の使用

| No | 項目名    | 属性(桁数) | 必須<br>任意 | 内容・入力例        |
|----|--------|--------|----------|---------------|
| 6  | 登録債権金額 | _      | 必須       | ラジオボタンにて選択する。 |

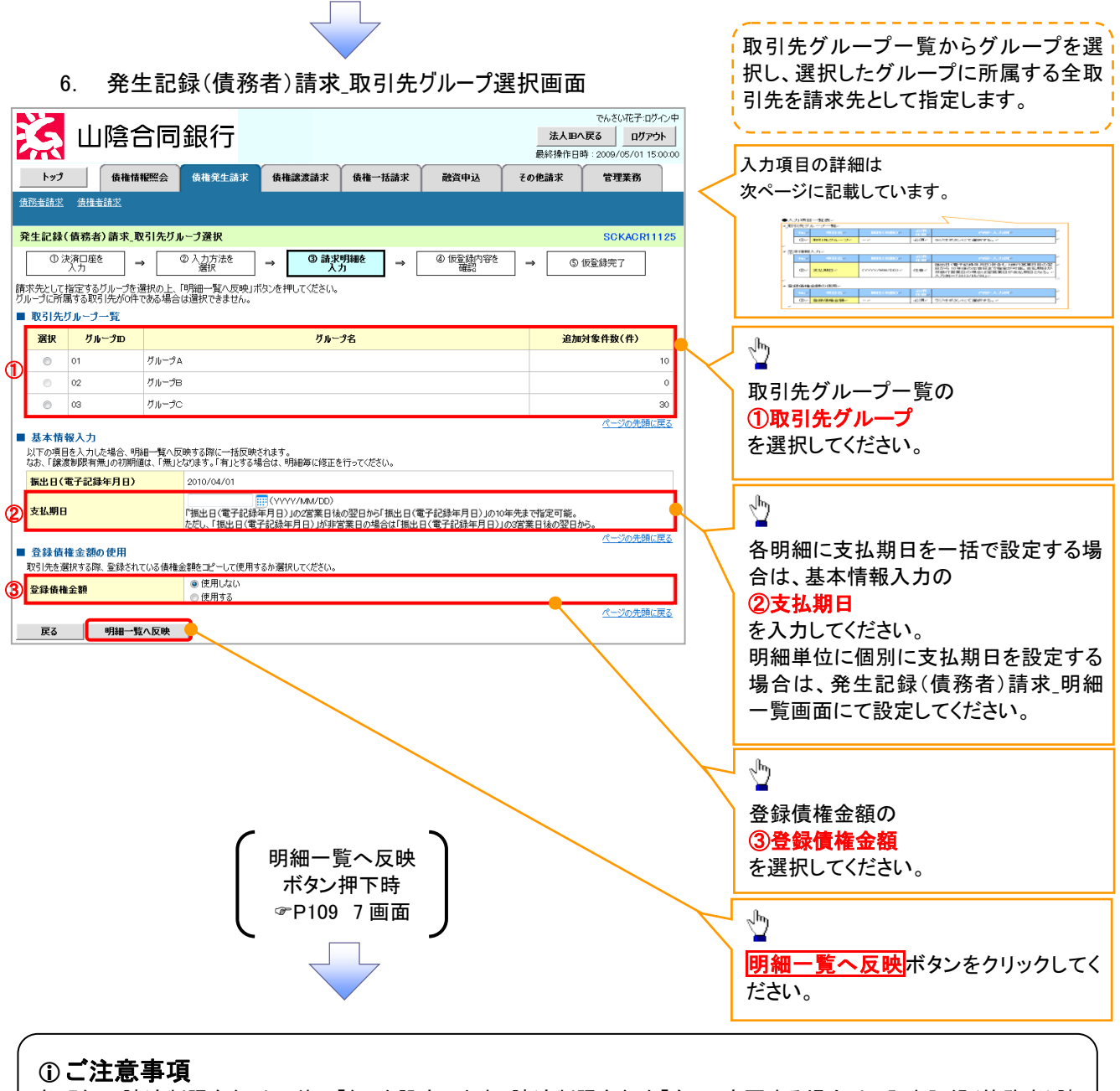

各明細の譲渡制限有無は一律で「無」を設定します。譲渡制限有無を「有」に変更する場合は、発生記録(債務者)請 求\_明細一覧画面より修正ボタンを押下して遷移した発生記録(債務者)請求\_明細入力画面にて、変更してください。

→ 取引先グループー覧

| No | 項目名     | 属性(桁数) | 必須<br>任意 | 内容·入力例        |
|----|---------|--------|----------|---------------|
| 1  | 取引先グループ | -      | 必須       | ラジオボタンにて選択する。 |

#### ◆ 基本情報入力

| No | 項目名  | 属性(桁数)       | 必須<br>任意 | 内容・入力例                                                                                              |
|----|------|--------------|----------|----------------------------------------------------------------------------------------------------|
| 2  | 支払期日 | (YYYY/MM/DD) | 任意       | 振出日(電子記録年月日)を含む3銀行営業日目の翌<br>日から10年後の応答日まで指定が可能。支払期日が<br>非銀行営業日の場合は翌営業日が支払期日となる。<br>入力例=「2012/05/06」 |

#### ◆ 登録債権金額の使用

| No | 項目名    | 属性(桁数) | 必須<br>任意 | 内容·入力例        |
|----|--------|--------|----------|---------------|
| 3  | 登録債権金額 | _      | 必須       | ラジオボタンにて選択する。 |

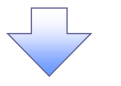

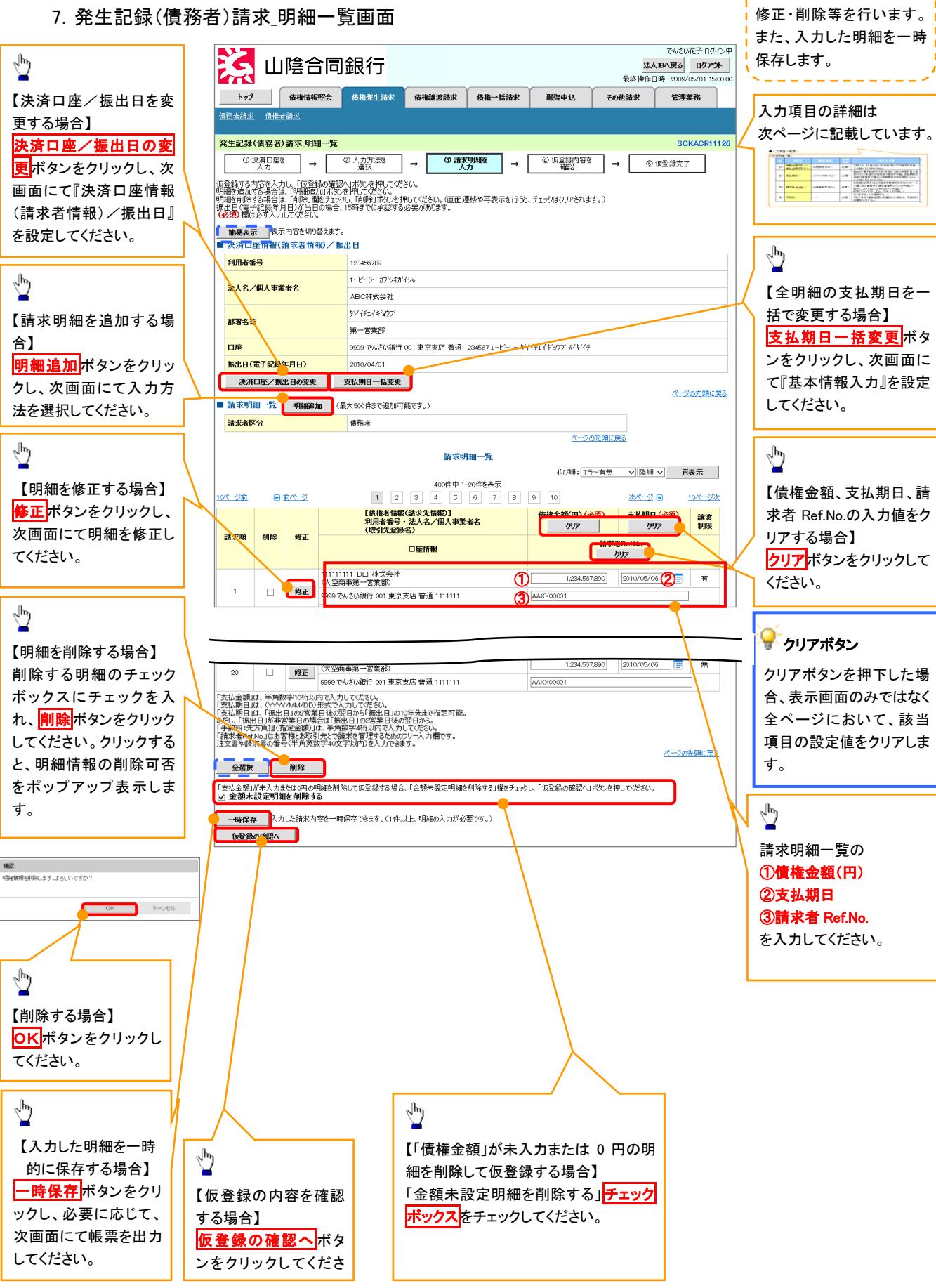

仮登録を行う明細情報の

# 💡 金額未設定明細を削除する

【チェックしている場合(初期値)】 明細の中に、「債権金額」が未入力または 0 円の明細が存在した場 合、エラーとせず、当該明細を削除して確認画面へ遷移します。 【チェックしていない場合】 明細の中に、「債権金額」が未入力または 0 円の明細が存在した場 合、エラーとします。当該明細の債権金額を修正し、再度「仮登録の 確認へ」ボタンを押下することで確認画面へ遷移します。

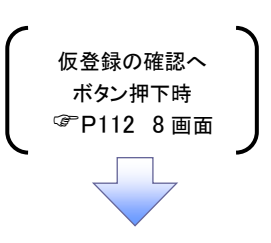

## ◆ 請求明細一覧

| No | 項目名         | 属性(桁数)                            | 必須<br>任意 | 内容・入力例                                                                                              |  |  |  |  |
|----|-------------|-----------------------------------|----------|----------------------------------------------------------------------------------------------------|--|--|--|--|
| 1  | 債権金額(円)     | 半角数字(10)                          | 必須       | 1 円以上、99 億 9999 万 9999 円以下で指定が可能。<br>入力例=「1234567890」                                               |  |  |  |  |
| 2  | 支払期日        | (YYYY/MM/DD)                      | 必須       | 振出日(電子記録年月日)を含む3銀行営業日目の翌<br>日から10年後の応答日まで指定が可能。支払期日が<br>非銀行営業日の場合は翌営業日が支払期日となる。<br>入力例=「2012/05/06」 |  |  |  |  |
| 3  | 請求者 Ref.No. | <mark>求者 Ref.No.</mark> 半角英数字(40) |          | お客様とお取引先とで請求を管理するためのフリー入<br>力欄。注文書番号や請求書番号の入力が可能。<br>英字については大文字のみ入力可能。<br>記号については ()- のみ入力可能。       |  |  |  |  |

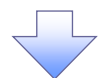

8. 発生記録(債務者)請求\_仮登録確認画面

| CoASURT-DJ-12+     CoASURT-DJ-12+     COASURT-DJ-12+     COASURT-DJ-12+     COASUR |                  |
|----------------------------------------------------------------------------------------------------|------------------|
| 上空元度3     ログアケト       上ップ     債権積極照会     債権違法請求     債権一括請求     融資申込     その他請求     管理業務       直然主論法     債権違法請求     債権一括請求     融資申込     その他請求     管理業務       算法主論法     債権違法請求     債権一括請求     融資申込     その他請求     管理業務       資源主論法            発生記録(債務者)請求、便登録確認     SOKACR11127                                                                                                    |                  |
| トップ         債権情報照会         債権急援請求         債権一括請求         融資申込         その他請求         管理業務           債務金請求         債権 <td< td=""><td></td></td<>                                                                                                    |                  |
|                                                                                                    |                  |
| 発生記録(債務者)請求,仮登録確認 SCKACR1127                                                                                                    |                  |
| 発生記録(債務者)請求_板登録確認 SCKACR11127                                                                                                    |                  |
|                                                                                                    |                  |
| ① 決済口壁を<br>人力         →         ② 請求明細を<br>人力         →         ③ 請求明細を<br>人力         →         ④ 仮登録内容を<br>確認         →         ⑤ 仮登録完了                                                                                                    |                  |
| ノ下の内容で発生記録(債務書)請求の仮容録を行います。<br>可容で通営後、「内容を確認しました」種をチェックし、「仮容録の実行」ボタンを押してください。<br>必須 側は必え入りしてください、                                                                                                    |                  |
| 置子記録年月日が「当日」の場合、15:00までにお取引を承認する必要がありますのでご注意ください。<br>□ 内容を確認しました                                                                                                    |                  |
| 協易表示         表示内容を切り替えます。           ■ 決済口座情報(請求者情報)/振出日                                                                                                    |                  |
| 利用者番号 123456739                                                                                                    |                  |
| エービーン- カブジキがイジャ                                                                                                    |                  |
| 本人名/個人學来者名<br>ABC株式会社                                                                                                    |                  |
| ダイイチェイギョウブ                                                                                                    |                  |
| 第一営業部                                                                                                    |                  |
| □座 9999 でんさい銀行 001東京支店 普通 1234567 I-ビーシー ダイイチェイギョウブ メイキイチ                                                                                                    |                  |
| 張出日(電子記錄年月日)         2010/04/01                                                                                                    |                  |
| <u>パージの先頭に戻る</u><br>諸求明細一覧合計                                                                                                    |                  |
| <b>請求者区分 (</b> 進務者 合計請求件数(件) 400                                                                                                    |                  |
| 合計支払金額(円)         1,400,000,000,000         合計先方角担手数料(円)         1,321,321                                                                                                    |                  |
| 合計債権金額(円) 1.399,998.678,679 合計記録手数料(円) 1.321.321                                                                                                    |                  |
|                                                                                                    |                  |
| <u>ページの先頭に戻る</u>                                                                                                    |                  |
| ページの先期に戻る                                                                                                    |                  |
| <u>ページの洗碗に戻る</u><br>請求明細一覧<br>並び順: [請求順 図 [異順図 <b>再表示</b>                                                                                                    |                  |
| <u>ページの洗明に戻る</u><br>請求明細一覧<br>並び順:語求順 <b>回 </b> 昇順 <b>回</b> <u>再表示</u><br>400件中 1-20件を表示<br>ページ前 ● 前ページ 1 2 3 4 5 6 7 8 9 10 次ページ 9 10ページ次                                                                                                    |                  |
| <u> </u>                                                                                                    |                  |
| K-20/A:現に反ふ         請求明細一覧         並び用: 請求順 ▼                                                                                                    |                  |
| 化二20次規に度ふ         広び用車         広び中ロ1-20作表示         なの中ロ1-20作表示         「● 創 く う 6 7 8 0 10 次ペジ 0 10ページ次         「債権者情報(論未免情報)]         利用者番号: 法人名 / 個人事業者名       債権金額(円)       支払明日         請求機       □ □ □ □ □       □ □ □       □ □ □         請求機       □ □ □ □       □ □ □       □ □ □         請求者       □ □ □       □ □ □       □ □ □         請求       □ □ □       □ □ □       □ □                                                                                                    |                  |
| Image: Strain Strain                         |                  |
| K-20/CBULES       K-20/CBULES       STATE       STATE       STATE       STATE       C-20       O STATE       STATE                                                                                                    |                  |
|                                                                                                    |                  |
| K-2005.BBLERGE       K-2005.BBLERGE       BARPING       AD0(rh 1 - 20 retAST       A00(rh 1 - 20 retAST       A00(rh 1 - 20 retAST       C/-220     © mC-22     1     2     3     4     5     6     7     8     9     10     2xC-22     10C-23X       Andread     Image: Colspan=12 (Colspan=12 (Colspan=                                                                                                    |                  |
| K-2002BURGS       K-2002BURGS       TOTAL STRUCT       TOTAL STRUCT       A000PP 1-200PERT       COUNT OF A COUNT OF A CO                                                                                                    |                  |
| Image: Star Star Star Star Star Star Star Star                                                                                                    |                  |
| Image: Stand Stand Stan                         |                  |
| Image: Strate Strate         Image: Strate Strate         Image: Strate Strate Strate         Image: Strate Strate Strate         Image: Strate Strate Strate Strate         Image: Strate Strate Str                                                                                                    |                  |
| Arrow Take State         Arrow Take State                                                                                                    |                  |
| Clubble Definition     Clubble Definition       Air Marce     Light and Light and Light a                                                   |                  |
| Answer       Answer         Answer       Answer         Answer       Answer <td< td=""><td>7.根人は</td></td<>                                                                                                    | 7.根人は            |
| Image: Stand Stand Sta                          | る場合は、            |
| Image: Statistic Statistic Statis Statis Statistic Statistic Statistic Statistic Stat                         | o<br>る場合は、<br>い。 |
| 正少認知識 「「」」」」」」」」」」」」」」」」」」」」」」」」」」」」」」」」」」」                                                                                                    | oる場合は、<br>い。     |
| Brymen         Supper proventes         Supper proventes                                                                                                    | oる場合は、<br>い。     |
| Arana Markan Sama Sama Sama Sama Sama Sama Sama Sa                                                                                                    | oる場合は、<br>い。     |
| Larus Intra Dina         Array Intra Dina         Array Intra Dina <t< td=""><td></td></t<>                                                                                                    |                  |
| Literature         Literature                                                                                                    | oる場合は、<br>い。     |

\_\_\_\_\_

✓ 仮登録の完了となります。

※請求の完了は承認者の承認が完了した時点となります。

※請求完了後、でんさいネットにおける請求内容のチェックの結果、エラーとなる場合

があります。必ず発生記録(債務者請求)メニュー画面の請求状況一覧、または、

通知情報一覧画面から請求結果を確認してください。

発生記録(債務者請求)メニュー画面からの結果確認の手順については、<sup>CP</sup>P114 『複数発生記録請求結果の照会手順』

✓ 仮登録の完了後、承認者へ承認依頼通知が送信されます。

✓承認者の手順については、<sup>②</sup>P168『承認/差戻しの手順』

# <u>複数発生記録請求結果の照会手順</u>

▶ ログイン後、トップ画面の債権発生請求タブをクリックしてください。

1. 債権発生請求メニュー画面

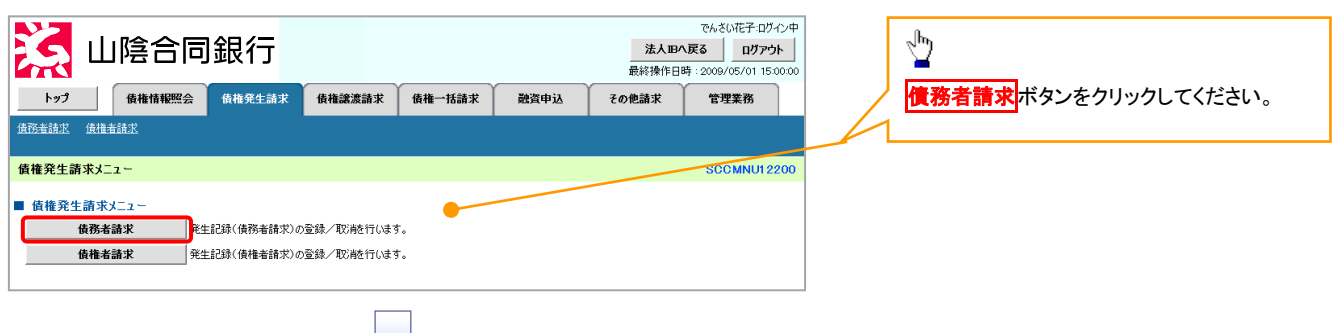

| 2. | 発生記録(債務者請求)メニュー画 | 面 |
|----|------------------|---|
|----|------------------|---|

| Image: State in the state in the state state in the state in the state in the state in the                          | Viewer<br>Viewer<br>Viewer                                                                                                    |                                                  |                                                                                                    |                      |                      |                     |                                      | 承認した複                                 | 夏数発生記録講                              | 「求の結            | 果を確認しま                 |  |
|----------------------------------------------------------------------------------------------------|----------------------------------------------------------------------------------------------------|--------------------------------------------------|----------------------------------------------------------------------------------------------------|----------------------|----------------------|---------------------|--------------------------------------|---------------------------------------|--------------------------------------|-----------------|------------------------|--|
|                                                                                                    |                                                                                                    |                                                  |                                                                                                    |                      | <i>с</i> л:          | い花子:ログイン            | φ                                    | す。                                    |                                      |                 |                        |  |
|                                                                                                    | Image: marking:         Image: marking:         Image: ma                                                                                                    | 25 山陰宮向銀行<br>                                    |                                                                                                    |                      | 法人国へ戻る               | <b>ログアウト</b>        |                                      | N                                     |                                      |                 |                        |  |
| Result       Result       Note: (Result are)       Note: (Result are)         Result       Result (Result are)       Result (Result are)       Note: (Result are)         Result (Result are)       Result (Result are)       Result (Result are)       Note: (Result are)         Result (Result are)       Result (Result are)       Result (Result are)       Result (Result are)         Result (Result are)       Result (Result are)       Result (Result are)       Result (Result are)         Result (Result are)       Result (Result are)       Result (Result are)       Result (Result are)         Result (Result are)       Result (Result are)       Result (Result are)       Result (Result are)         Result (Result are)       Result (Result are)       Result (Result are)       Result (Result are)         Result (Result are)       Result (Result are)       Result (Result are)       Result (Result are)         Result (Result are)       Result (Result are)       Result (Result are)       Result (Result are)         Result (Result are)       Result (Result are)       Result (Result are)       Result (Result are)         Result (Result are)       Result (Result are)       Result (Result are)       Result (Result are)         Result (Result are)       Result (Result are)       Result (Result are)       Result (Result are)       Result (R                                                                                                    |                                                                                                    | トップ 債権情報昭会 債権発生請求                                | <b>信権譲渡請求</b> 信権一括請求                                                                                                    | 融资申认 子               | の他請求管                | 理業務                 |                                      |                                       |                                      |                 |                        |  |
| Extra (and an by 2-1-                                                                                                    | Extend de de de de la service de la service de la ser            | 值務者請求 信権者請求                                      |                                                                                                    |                      |                      |                     |                                      | շիտ                                   |                                      |                 |                        |  |
| #12128/2.1-       With With With With With With With With                                                                                                    | International status       International status       International status       International status         International status       International status       International status       International status         International status       International status       International status       International status         International status       International status       International status       International status         International status       International status       International status       International status         International status       International status       International status       International status         International status       International status       International status       International status         International status       International status       International status       International status         International status       International status       International status       International status         International status       International status       International status       International status         International status       International status       International status       International status         International status       International status       International status       International status         International status       International status </td <td></td> <td></td> <td></td> <td></td> <td></td> <td></td> <td>J</td> <td></td> <td></td> <td></td>                                                                                                    |                                                  |                                                                                                    |                      |                      |                     |                                      | J                                     |                                      |                 |                        |  |
| P2228/27-1       metal:(###-10240/(####################################                                                                                                    | <ul> <li>Also in the second second secon</li></ul> | 発生記録(債務者請求)メニュー                                  |                                                                                                    |                      | SC                   | CMNU1220            | n                                    | 状態が承                                  | <mark>認済</mark> み(OK)て               | きあること           | こを確認してく                |  |
|                                                                                                    | Name       Name                                                                                                    | ■ 発生記録メニュー                                       |                                                                                                    |                      |                      |                     |                                      | ださい。                                  |                                      |                 |                        |  |
| Note: Universe de la la de la de la |                                                                                                    |                                                  | よとめて複数件発生させます。<br>らまれていた場合は、全てエラーとなります。<br>)請求結果をご確認ください。)                                                              |                      |                      |                     | $\nearrow$                           | 状態が承                                  | <b>認済み</b> (NG)の                     | )場合は.           | 請求が成立                  |  |
| Number (         Number (                                                                                                    | Image: Image:                                      | 取消     債務者として予約中の発生     (参生した今約中の発生     (参生した今か) | 記録請求の予約取消を行います。または、債務:                                                                                                  | 者から受け取った発生記録を        | を取消します。              | $\angle$            |                                      | していませ                                 | よん仮登録か                               | こわりす            | 「おうれの人工」               |  |
|                                                                                                    | Interview       Interview                                                                                                    |                                                  |                                                                                                    |                      |                      |                     | _                                    | あります                                  | 10。 医虫病                              |                 |                        |  |
| ная         ная ких - л         ная ких - л         ная ких - л         ная ких - л         кух - л         кух - л <td></td> <td></td> <td>(200) 単四 じましい、<br/>ページの先</td> <td>頭(2戻る)</td> <td></td> <td></td> <td></td> <td>のりより。</td> <td>の計例ナル司</td> <td>+7+4</td> <td></td>                                                                                                    |                                                                                                    |                                                  | (200) 単四 じましい、<br>ページの先                                                                                                 | 頭(2戻る)               |                      |                     |                                      | のりより。                                 | の計例ナル司                               | +7+4            |                        |  |
| Image: Image: Image                          | Image: state in the interest in the interest interest intere                                        | 検索                                               |                                                                                                    |                      |                      |                     |                                      | 請水結未                                  | の詳細を確認                               | 9 @/=«.         | リーは、計和                 |  |
| under training       under training       under training       under training         under training       under training       under training       under training       under training         under training       under training       under training       under training       under training       under training         under training       under training       under trainig       under training       under tr                                                                                                    | unite       unite       unite <t< td=""><td></td><td>請求状況一覧</td><td>/ /</td><td></td><td></td><td></td><td>ホタンをク</td><td>リックしてくたさ</td><td>·L1。</td><td></td></t<>                                                                                                    |                                                  | 請求状況一覧                                                                                                    | / /                  |                      |                     |                                      | ホタンをク                                 | リックしてくたさ                             | ·L1。            |                        |  |
| 1       1       1       1       1       1       1       1       1       1       1       1       1       1       1       1       1       1       1       1       1       1       1       1       1       1       1       1       1       1       1       1       1       1       1       1       1       1       1       1       1       1       1       1       1       1       1       1       1       1       1       1       1       1       1       1       1       1       1       1       1       1       1       1       1       1       1       1       1       1       1       1       1       1       1       1       1       1       1       1       1       1       1       1       1       1       1       1       1       1       1       1       1       1       1       1       1       1       1       1       1       1       1       1       1       1       1       1       1       1       1       1       1       1       1       1       1       1       1                                                                                                          |                                                                                                    |                                                  | 200/Htt 1 10/Htt =                                                                                                    | 並び順:状態               | ▼ 昇順 ▼               | 再表示                 |                                      |                                       |                                      |                 |                        |  |
| Image: Distribution of the state of the state of the                         | Image: Normal states       States       States       State       State       S                                                                                                    | 10ページ前 ● 前ページ 1 2                                | 3 4 5 6 7 8 9                                                                                                    | 10                   | <u>次ページ</u> 🙃        | <u>10ページ次</u>       |                                      |                                       |                                      |                 |                        |  |
| Image: Bit Bit Bit Bit Bit Bit Bit Bit Bit Bit                                                                                                    | initial properties       initial properties       initial properities       initial                                                                                                    | 状態                                               | 請求種別<br>請求乗号                                                                                                    | 合計請求件数(件)<br>合計全類(円) | 依頼日                  |                     |                                      |                                       |                                      |                 |                        |  |
| на         кар         слования         одов         одов         <                                                                                                    |                                                                                                    | 詳細 操作 承認期限 請求                                    |                                                                                                    | E anazar (17         | 担当者<br>承認者           |                     |                                      | 🔶 🐨 ken kek                           | おいたとう                                | **              |                        |  |
|                                                                                                    | trail                                                                                                    | 再開 保存中                                           | 発生記録(債務者請求方式)請<br>求                                                                                                    | 10                   | 2010/04/01           |                     |                                      | ""通知情                                 | 戦一覧からの記                              | <b>肩</b> 米 結果   | :の惟認                   |  |
|                                                                                                    | And       And And And And And And And And And And                                                                                                    |                                                  | -                                                                                                    | 123/490/168          |                      |                     |                                      | 诵知情報-                                 | ー覧からも、複                              | 数発生証            | 記録請求の結                 |  |
|                                                                                                    |                                                                                                    |                                                  |                                                                                                    | 10                   |                      |                     |                                      | 里を確認す                                 | まることができま                             | ≠4<br>1         | 523413 · 3 · • • • • • |  |
|                                                                                                    |                                                                                                    | ■ 単語済み(OK) ■ 単語済み(OK)                            | 求<br>12345678901234567890                                                                                               | 123,456,789          | 2010/04/06<br>でんさい花子 |                     |                                      |                                       |                                      | ~ / 0           |                        |  |
|                                                                                                    | <form></form>                                                                                                    | 2010/04/12 2010/04/0                             | 7 001 東京支店 普通 66666666                                                                                                  |                      | でんさい太郎               |                     |                                      |                                       |                                      |                 |                        |  |
|                                                                                                    |                                                                                                    |                                                  |                                                                                                    |                      | でんさい花                | 子にガイン中              |                                      |                                       |                                      | 5               | んさい花子ョヴィン中             |  |
| Reference       Reference       Reference <threference< th=""> <threference< th=""> <threference< th=""></threference<></threference<></threference<>                                                                                                    | Relative description       Relative description       Relative description       Relative description         Relative description       Relative description       Relative description       Relative description         Relative description       Relative description       Relative description       Relative description         Relative description       Relative description       Relative description       Relative description         Relative description       Relative description       Relative description       Relative description         Relative description       Relative description       Relative description       Relative description         Relative description       Relative description       Relative description       Relative description         Relative description       Relative description       Relative description       Relative description         Relative description       Relative description       Relative description       Relative description         Relative description       Relative description       Relative description       Relative description         Relative description       Relative description       Relative description       Relative description         Relative description       Relative description       Relative description       Relative description         Relative descrin       Relative descriptin                                                                                                    |                                                  | 可载行                                                                                                    | 最新                   | 条操作日時:2009/05/       |                     | 山陰合                                  | 司銀行                                   |                                      |                 | 開ける                    |  |
| Pt12123x0878785827/63042504267030       Pt1212487079780267030       Pt121248707978026707030       Pt121248707978010787030       Pt12124870798010787030       Pt121248707980107801078000000000000000000000000                                                                                                    | Precision district in the one of the body district in the body district in the one of the body district in the body district in the body district                  | 発生記録(債務者)請求_承認                                   | 吉果詳細                                                                                                    |                      | SCKA                 | CR1 発生記載            | (債務者)請求_明編                           | 注細                                    |                                      | 電時付来作日時:20      | SCKACRI 31 05          |  |
| P#1218/#7x0##@3170#075**********************************                                                                                                    | Petzizikong risker, windskulta, kult, kult, ny migret, migret,                                       |                                                  |                                                                                                    |                      |                      |                     |                                      |                                       |                                      |                 | énei                   |  |
| 通知内容投入了の当行です。 <td< td=""><td>Total Status       Total Status       Total Status       Total Status         Total Status       Total Status       Total Status       Total Status         Total Status       Total Status       Total Status       Total Status         Total Status       Total Status       Total Status       Total Status         Total Status       Total Status       Total Status       Total Status         Total Status       Total Status       Total Status       Total Status         Total Status       Total Status       Total Status       Total Status         Total Status       Total Status       Total Status       Total Status         Total Status       Total Status       Total Status       Total Status       Total Status         Total Status       Total Status       Total Status       Total Status       Total Status         Total Status       Total Status       Total Status       Total Status       Total Status       Total Status         Total Status       Total Status       Total Status       Total Status       Total Status       Total Status       Total Status         Total Status       Total Status       Total Status       Total Status       Total Status       Total Status       Total Status         Total Status       Tot</td><td>発生記録の講求結果が通知なれました</td><td>-ので 内容をおいいせします</td><td></td><td></td><td>印は<br/>発生記録<br/>※発生記録</td><td colspan="6"></td></td<>                                                                                                    | Total Status       Total Status       Total Status       Total Status         Total Status       Total Status       Total Status       Total Status         Total Status       Total Status       Total Status       Total Status         Total Status       Total Status       Total Status       Total Status         Total Status       Total Status       Total Status       Total Status         Total Status       Total Status       Total Status       Total Status         Total Status       Total Status       Total Status       Total Status         Total Status       Total Status       Total Status       Total Status         Total Status       Total Status       Total Status       Total Status       Total Status         Total Status       Total Status       Total Status       Total Status       Total Status         Total Status       Total Status       Total Status       Total Status       Total Status       Total Status         Total Status       Total Status       Total Status       Total Status       Total Status       Total Status       Total Status         Total Status       Total Status       Total Status       Total Status       Total Status       Total Status       Total Status         Total Status       Tot                                                                                                    | 発生記録の講求結果が通知なれました                                | -ので 内容をおいいせします                                                                                                    |                      |                      | 印は<br>発生記録<br>※発生記録 |                                      |                                       |                                      |                 |                        |  |
| Actsar       8x/h9r8/t0/l8/x5/s       ■ 次月10度情報(äx 8 前報)/ 5 ± 1         通知管理報9       12345678901234567890       12345678901234567890         基本情報       ////////////////////////////////////                                                                                                    | ▲ 2017年19年101月       ● 2430月19年101月       ● 2430月19年101月       ● 2430月19年101月       ● 2430月19年101月       ● 2430月19年10日       ● 2430月19年10日       ● 2430月1                                                                                                    | 通知内容は以下の通りです。<br>請求情報の詳細を確認する場合は、「               | 請求明細詳細」ボタンを押してください。                                                                                                    |                      |                      | 全て表                 | 示 表示内容を切り替え                          |                                       |                                      |                 |                        |  |
| 通知管理情報       #用希告9       12849709         通知管理情報       12849709       12849709       12849709         基本情報       パージの先常       40 (井尖哉土)         請求番号       12845678901234567890       12845678901234567890       12845678901234567890       12845678901234567890         活飲集号       12845678901234567890       12845678901234567890       12845678901234567890       12845678901234567890       12845678901234567890         活飲集号       129845678901234567890       129845678901234567890       1284567890       107-22       0 至 五 (二 2 ) 2 ) 9 ) 10 2::C1-2 © 10 (2 ) 10 (2 ) 2 (2 ) 10 (2 ) 10 (2 )                                                                                                    | ■ 通知管理情報       ■ 12345678901234567890       ■ 12345678901234567890       ■ 12345678901234567890         ■ 基本情報                                                                                                    | 全て表示 表示内容を切り替え                                   | ŧŧ.                                                                                                    |                      |                      | ■ 決済ロ               | ■ 決済口座情報(請求者情報)/振出日                  |                                       |                                      |                 |                        |  |
| 通知管理器9       12345678901234567890       基本1       基本2// 個人事業者2       座CH非金融         基本情報                                                                                                    | 通知常理報9       12345678901234567890       AL & / 個 A 基 基 & △c/t # ddt            基本情報                                                                                                    | ■ 通知管理情報                                         | ■ 通知管理情報                                                                                                    |                      |                      |                     | <b>利用老番号</b> 123456789               |                                       |                                      |                 |                        |  |
| Location       Six #9       Six #9       Six #9       Six #9       Six #9       Six #9       Six #9       Six #9       Six #9       Asta                                                                                                    | Localization       Starting       Starting                                                                                                    | 通知管理番号                                           | 道知管理番号 12345678901234567890                                                                                             |                      |                      |                     | /個人事業者名                              | ABC株式会社                               |                                      |                 |                        |  |
| âx 889       12345678901224567890       tute       tute                                                                                                    | iiiiiiiiiiiiiiiiiiiiiiiiiiiiiiiiiiii                                                                                                    | ■ 基本情報                                           | 基本情報         1/2/2/2/2           請求番号         1/2/4/5678901/2/34/567890           一括依頼番号         99992/1/0/306000000001 |                      |                      |                     |                                      | 請求明                                   | 月細一覧                                 |                 |                        |  |
| 一括依赖番号     9999901003000000001     301-32     0 名正子     0 名 5     0 日     201-32     1 201-32<br>部求明細一覧合計          部求明細二質合計          · 「日本各報報(当文与我例))<br>····························                                                                                                    | 「括依赖番号       99992010030000000001       DC1-22       0 名 2       0 名 2       0 3       0 3       0 3       0 3       0 3       0 3       0 3       0 3       0 3       0 3       0 3       0 3       0 3       0 3       0 3       0 3       0 3       0 3       0 3       0 3       0 3       0 3       0 3       0 3       0 3       0 3       0 3       0 3       0 3       0 3       0 3       0 3       0 3       0 3       0 3       0 3       0 3       0 3       0 3       0 3       0 3 <th< td=""><td>請求番号</td><td></td><td colspan="5">並び潮: 請求場 🔍 昇順 💌 再表示<br/>400件中 1-20件を表示</td></th<>                                                                                                    | 請求番号                                             |                                                                                                    |                      |                      |                     |                                      | 並び潮: 請求場 🔍 昇順 💌 再表示<br>400件中 1-20件を表示 |                                      |                 |                        |  |
| 請求相知     「健康者報報(編大式4報の)」<br>(報告書報告報(編大式4報の)」     「健康者報報(編大式4報の)」<br>(第3大多編、2)     「健康者報報(編大式4報の)」     「健康者報報(編大式4報の)」     「健康者報報(編大式4報の)」     「健康者報報(編大式4報の)」     「健康者報報(編大式4報の)」     「健康者報報(編大式4報の)」     「健康者報報(編大式4報の)」     「健康者報報(編大式4報の)」     「健康者報報(編大式4報の)」     「健康者報報(編大式4報の)」     「健康者報報(編大式4報の)」     「健康者報報(編大式4報の)」     「健康者報報(編大式4報の)」     「健康者報報(編大式4報の)]     「「健康者報報(編大武4報の)]     「「健康者報報(編大武4報の)]     「「健康者報報(編大編<br>4報)]     「「「健康者報報(編大武4報の)]     「「「」」」」     「「」」」     「「」」」     「「」」」     「「」」」     「「」」」     「「」」」     「「」」」     「「」」」     「「」」」     「」」」     「」」」     「」」」     「」」」     「」」」     「」」」     「」」」     「」」」     「」」」     「」」」     「」」」     「」」」     「」」」     「」」」     「」」」     「」」」     「」」」     「」」」     「」」」     「」」」     「」」」     「」」」     「」」」     「」」」     「」」」     「」」」     「」」」     「」」」     「」」」     「」」」     「」」」     「」」」     「」」」     「」」」     「」」」     「」」」     「」」」     「」」」     「」」」     「」」」     「」」」     「」」」     「」」」     「」」」     「」」     「」」」     「」」」     「」」」     「」」」     「」」」     「」」」     「」」」     「」」」     「」」」     「」」」     「」」」     「」」」     「」」」     「」」」     「」」」     「」」」     「」」」     「」」」     「」」」     「」」」     [1]     [1]     [1                                                                                                    | 請求明細一覧合計       請求明細二覧合計       通用       通用<                                                                                                    | 一括依額番号                                           |                                                                                                    |                      |                      |                     | ● <u>     前代一ジ</u> 1                 | 2 3 4 5                               | 6 7 8 9 10                           | <u>次ページ</u> ⊙   | 10ページ法                 |  |
| 請求明細一覧合計     請求者区分     政務主報(円)     文文(M)     政務       請求者区分     債務者       日屋積累         合計請求件数(件)     2.232     合計金額(円)     1.112,845,67     1.234,567,560     2010/05/06     有                                                                                                    | 請求明細一覧合計     請求相当     「低3/75/29F2//     「低3/75/29F2// <td></td> <td></td> <td></td> <td></td> <td></td> <td>【債権者情報(請<br/>利用者番号・法<br/>(m21をみ94々)</td> <td>求先情報)]<br/>人名/個人事業者名</td> <td>記録<br/>(作物会報(四)</td> <td>(番号<br/></td> <td>***</td>                                                                                                    |                                                  |                                                                                                    |                      |                      |                     | 【債権者情報(請<br>利用者番号・法<br>(m21をみ94々)    | 求先情報)]<br>人名/個人事業者名                   | 記録<br>(作物会報(四)                       | (番号<br>         | ***                    |  |
| 諸求者区分                                                                                                    | 請求名区分       債務者       ····································                                                                                                    | ■ 請求明細一覧合計 請求                                    | 的細詳細                                                                                                    |                      |                      | 論水順                 | (取5)元亚绿石)                            | 座情報                                   | 值推亚额(PJ) 請求者                         | 文编则日<br>Ref.No. | SALES                  |  |
| 合計請求件数(件) 2,232 合計金額(円) 1,112,245,67 (大型商事第一営業部) 1,234,567,560 2010/05/06 有<br>9999 で人気(期行 1,214,567,560 2010/05/06 有                                                                                                    | 合計論求件数(件)     2.232     合計金額(円)     1.112,345/7     (八豆腐等湯一素素形)     1.234,567,560     2010/05/06     利       1000     1.234,567,560     2010/05/06     利     1     1     1     1     1     1     1     1     1     1     1     1     1     1     1     1     1     1     1     1     1     1     1     1     1     1     1     1     1     1     1     1     1     1     1     1     1     1     1     1     1     1     1     1     1     1     1     1     1     1     1     1     1     1     1     1     1     1     1     1     1     1     1     1     1     1     1     1     1     1     1     1     1     1     1     1     1     1     1     1     1     1     1     1     1     1     1     1     1     1     1     1     1     1     1     1     1     1     1     1     1     1     1     1     1     1     1     1     1     1     1     1     1     1     1     1     1                                                                                                    | 請求者区分                                            | 債務者                                                                                                    |                      |                      | _                   | 111111111 DEF株式会社                    |                                       | -                                    |                 |                        |  |
| 001 # E 5 F 5 4 4 V 00001                                                                                                    | 001 東京広省         AAC000001           第10:5         001 東京広省         AAC000001           1011111         1011111         1011111           10111111         1011111         1011111           10111111         1011111         1011111           10111111         1011111         1011111           10111111         1011111         1011111           10111111         1011111         1011111           10111111         10111111         10111111           10111111         10111111         10111111           10111111         10111111         10111111                                                                                                    | 合計請求件数(件)                                        | □ #1#### 1,112,345,67<br>1,112,345,67                                                                                   |                      |                      |                     | (大空雨事第一営業部)<br>9999 でんさい銀行           |                                       | 1,234,567,890 2010/05/06 有           |                 |                        |  |
|                                                                                                    | 開にる         印刷         111111110         DEF構成会社<br>(小空無希知一業第の)         1294078001294567300         1294057801         1294057801         1294057801         1294057801         1294057801         1294057801         1294057801         1294057801         1294057801         1294057801         1294057801         1294057801         129405787801         1294057801         1294057801         1294057801         1294057801         1294057801         1294057801         1294057801         1294057801         1294057801         1294057801         1294057801         1294057801         1294057801         1294057801         1294057801         1294057801         1294057801         1294057801         1294057801         1294057801         1294057801         1294057801         1294057801         1294057801         1294057801         1294057801         1294057801         1294057801         1294057801         1294057801         1294057801         1294057801         1294057801         1294057801         1294057801         1294057801         1294057801         1294057801         1294057801         1294057801         1294057801         1294057801         1294057801         1294057801         1294057801         1294057801         1294057801         1294057801         1294057801         1294057801         1294057801         1294057801         1294057801         1294057801         1                                                                                                    |                                                  |                                                                                                    |                      |                      |                     | 001 東京支店<br>普通 1111111               |                                       | AAXX00001                            |                 |                        |  |
| 第103   年期 <br>  123407960123450790   123407960123450790   123407960123450790   123407960123450790   123407960123450790   123407960123450790   123407960123450790   123407960123450790   123407960123450790   123407960123450790   123407960123450790   123407960123450790   123407960123450790   123407960123450790   123407960123450790   123407960123450790   123407960123450790   123407960123450790   123407960123450790   123407960123450790   123407960123450790   123407960123450790   123407960123450790   123407960123450790   123407960123450790   123407960123450790   123407960123450790   123407960123450790   123407960123450790   123407960123450790   123407960123450790   123407960123450790   123407960123450790   123407960123450790   123407960123450790   123407960123450790   12340796012                                                                                                    | 1111111110日7時代支部<br>20<br>20<br>20<br>20<br>50<br>50<br>50<br>50<br>50<br>50<br>50<br>50<br>50<br>5                                                                                                    | 問じる    印刷                                        |                                                                                                    |                      |                      |                     | and the second second second         |                                       | 123467980123456790                   |                 |                        |  |
| 111111111 DEFFF式完社<br>(大型兩事第一営業部)<br>20                                                                                                    | 9000 からく5(3時行<br>001 東京支店 AAU000001<br>1 管通 111111 イージの失敗に取る                                                                                                    |                                                  |                                                                                                    |                      |                      |                     | 111111111 DEF株式会社<br>〈大空商事第一営業部〉     |                                       | 1,23457/800 1234567,890 2010/05/06 魚 |                 |                        |  |
| 9999 でんどし銀行<br>001 展示支店<br>AAUC00001                                                                                                    | 1972 イージの大利に取る                                                                                                    |                                                  |                                                                                                    |                      |                      |                     | 9999 でんさい銀行<br>001 東京支店<br>巻通 111111 |                                       | AAJ0(00001                           |                 |                        |  |
| 1 - Man 1917                                                                                                    |                                                                                                    |                                                  |                                                                                                    |                      |                      | TT Z                | MILE                                 | ബല                                    |                                      | <u> </u>        | ・ジの先頃に戻る               |  |

#### 💡 お取引先名差分の明示

・お取引先の法人名/個人事業者名につい て、請求申請時の名称とでんさいネットに登録 されている名称とが異なる場合、画面上部に 注意喚起メッセージを表示します。また、対象 明細の法人名/個人事業者名に「\*」を表示 します。

・お取引先名が最新のものではない可能性が ありますので、必要に応じて、お取引先の法人 名/個人事業者名を修正してください。

# 一時保存データを利用した複数発生記録請求の再開手順

▶ ログイン後、トップ画面の債権発生請求タブをクリックしてください。

1. 債権発生請求メニュー画面

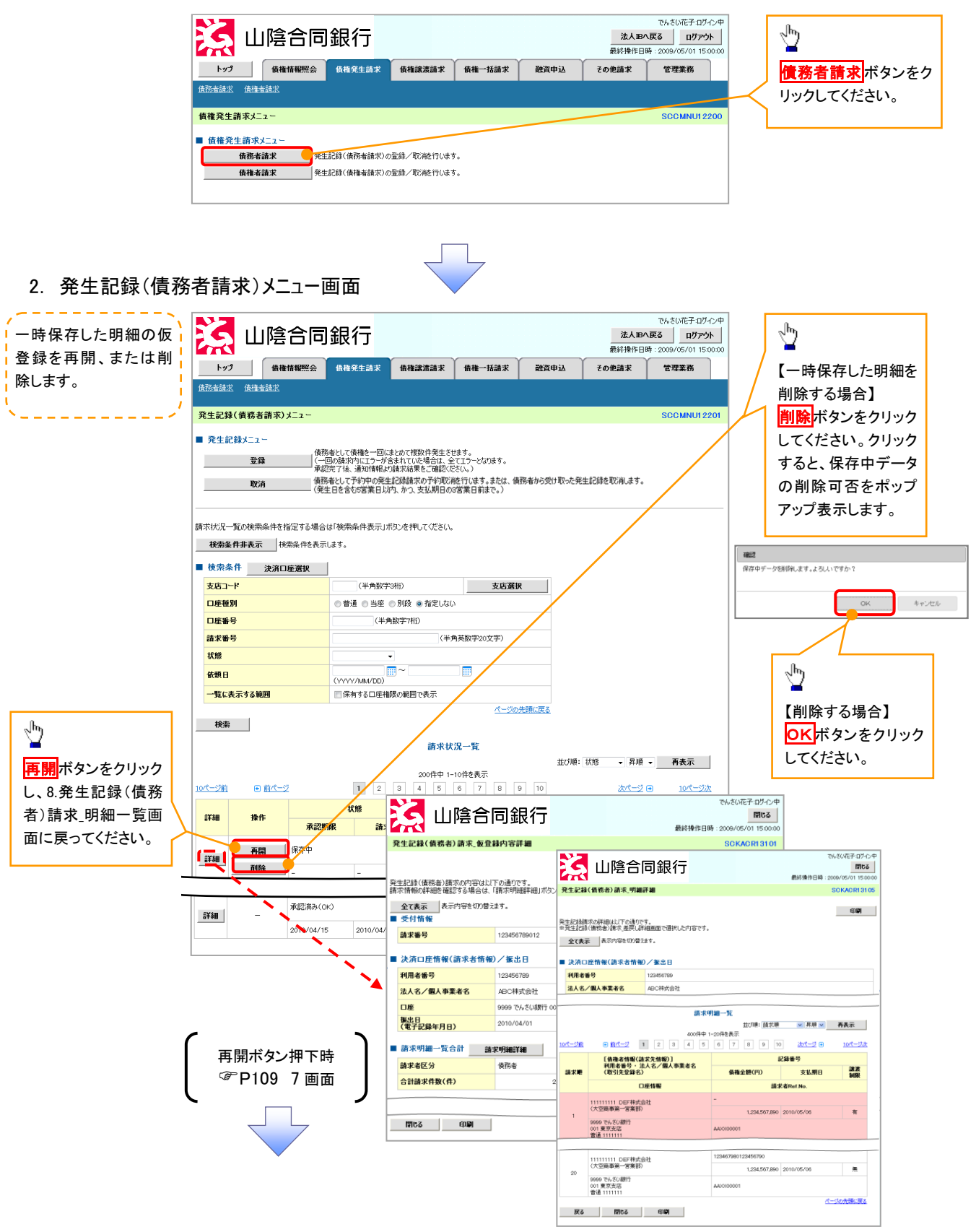

# 複数発生記録請求の引戻し手順

▶ ログイン後、トップ画面の債権発生請求タブをクリックしてください。

1. 債権発生請求メニュー画面

す。

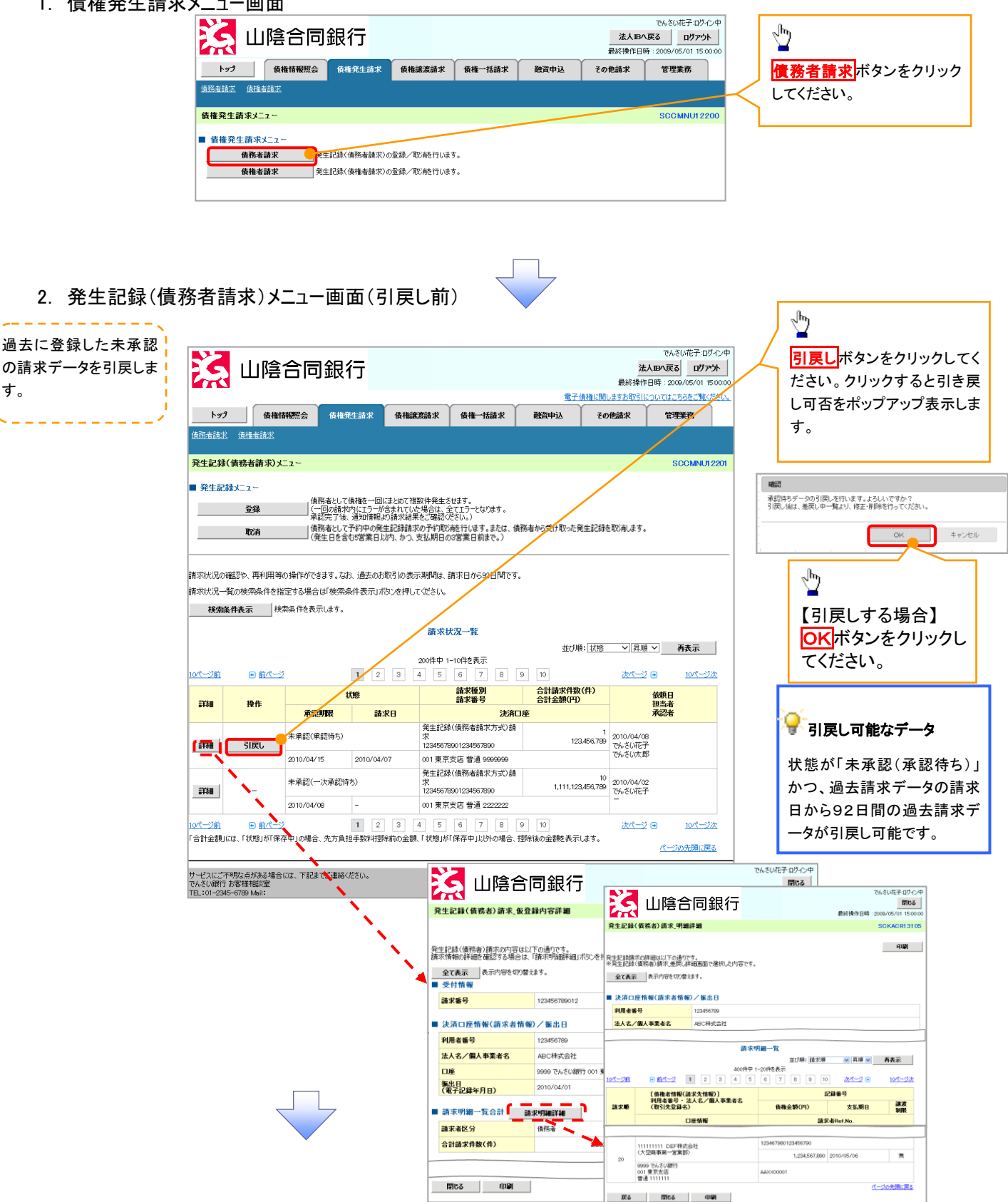

3. 発生記録(債務者請求)メニュー画面(引戻し後)

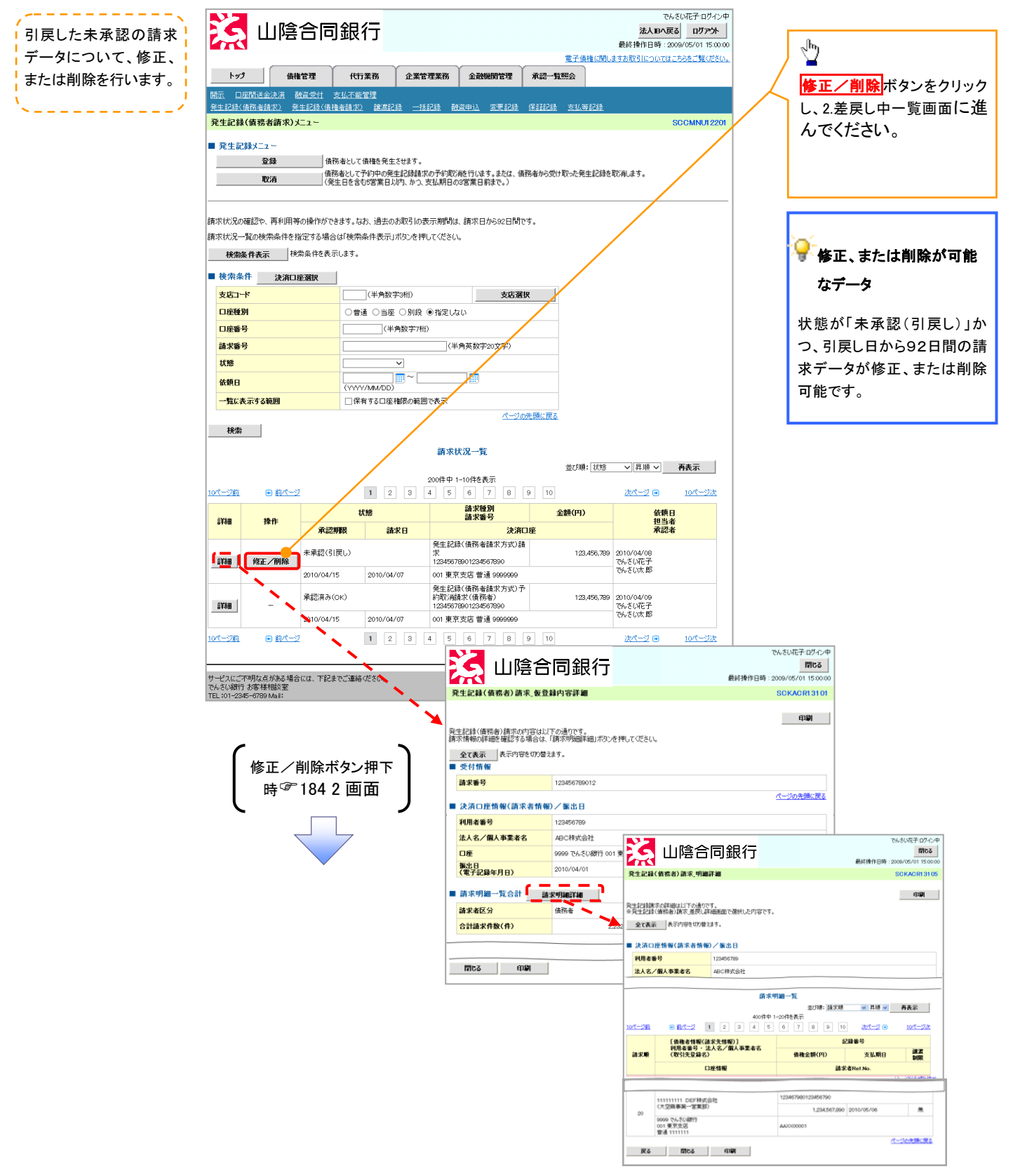